# サーバー管理画面 cPanel

# ご利用の手引き

cPanel (2021 年)版

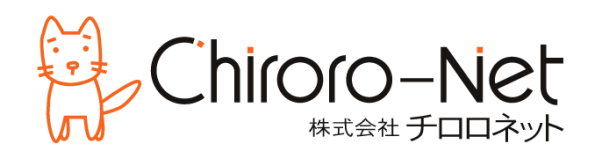

| • | もくじ                                      | p.2  |
|---|------------------------------------------|------|
| • | サーバー管理ツール cPanel へのログイン                  | p.3  |
| • | cPanel でできること(機能概要)                      | p.4  |
|   | - 電子メール                                  | p.5  |
|   | - ファイル                                   | p.6  |
|   | - データベース                                 | p.7  |
|   | - ドメイン                                   | p.7  |
|   | - メトリック                                  | p.8  |
|   | - セキュリティ                                 | p.9  |
|   | - ソフトウェア                                 | p.9  |
|   | - 詳細                                     | p.10 |
|   | - 基本設定                                   | p.10 |
|   | - Applications                           | p.11 |
| • | ウェブサイトのアップロード                            | p.12 |
|   | - FTP ソフトウェア「FFFTP」を利用したファイルのアップロード      | p.13 |
|   | - FTP ソフトウェア「FileZilla」を利用したファイルのアップロード  | p.16 |
|   | - cPanel 機能の「ファイルマネージャー」を利用したファイルのアップロード | p.19 |
| • | WordPress Toolkit でできること(機能概要)           | p.21 |
| • | WordPress のインストールと設定                     | p.29 |
| • | MySQL/MariaDB データベースの設定                  | p.32 |
| • | メールアドレスの管理                               | p.36 |
| • | 転送メールアドレスの管理                             | p.38 |
| • | メーリングリストの作成                              | p.40 |
| • | メーリングリストの管理と詳細設定                         | p.41 |
| • | AutoSSL(無償 SSL 証明書)の発行と常時 SSL 化の設定       | p.60 |

## サーバー管理ツール cPanel へのログイン

ウェブサイトやメールなどを管理するための管理ツール cPanel についての説明です。

お手元に、【アカウント設定完了のお知らせ】をご用意ください。

- 紛失をした場合は、サポートセンターへその旨をお申し出ください。ご契約上の住所・ご担当 者さま・FAX 番号宛に、郵送または FAX にて再発行いたします(有償 2,200 円)。他の住所・ ご担当への郵送・FAX や、電話・メールでの回答は、成りすまし防止のため、行いません。
- ① ブラウザにて、【アカウント設定完了のお知らせ】に記載されている cPanel 管理画面用の『管 理画面 URL』を入力します。
- ② ログイン画面が表示されますので、【アカウント設定完了のお知らせ】に記載されている cPanel 管理画面用の『ユーザー名』と『パスワード』を入力し、[ログイン]をクリックします。

| <i>cranel</i>                                                  |
|----------------------------------------------------------------|
| ユーザー名                                                          |
| ▲ ユーザー名を入力します。                                                 |
| パスワード                                                          |
|                                                                |
| ログイン                                                           |
| パスワードのリセット                                                     |
| English 🦗 🖉 български čeština dansk Deutsch ЕМлүчка́ español 🛄 |
|                                                                |
| (P)                                                            |
| Copyrighti) 2021 cPanel, L.L.C.<br>Privacy Policy              |

ここをクリックすると、言語を変えることができます。

| ロケールを選択してください:          |                     |            |                 |             |   |
|-------------------------|---------------------|------------|-----------------|-------------|---|
|                         |                     |            | latinoamericano |             | ^ |
| suomi                   | Filipino            | français   | עברית           | magyar      |   |
| 溌 cPanel Snowmen<br>溌 - | Bahasa Indonesia    | italiano   | 日本語             | 한국어         |   |
| Bahasa Melayu           | norsk bokmål        | Nederlands | Norwegian       | polski      |   |
| português               | português do Brasil | română     | русский         | slovenščina |   |
| svenska                 | ไทย                 | Türkçe     | українська      | Tiếng Việt  |   |
| 中文                      | 中文(中国)              | 中文(台湾)     |                 |             | • |

一定時間内に何回もユーザー名・パスワードを間違えると、ログインがブロックされます。

ログインすると、メニュー画面が表示され、各機能がカテゴリ別に表示されます。

| cPanel Q                                                                                    | 検索 <b>▲ ▲</b> ・                                                                                              |
|---------------------------------------------------------------------------------------------|----------------------------------------------------------------------------------------------------|
| 3 You are viewing our new style, Glass. Take a look around, and let us know what you think. | Provide Feedback 🗹 🛛 👋                                                                                       |
| Welcome to your new hosting account. cPanel is here to help!                                | ×<br>一般情報<br>現在のユーザー<br>プライマリドメイン<br>▲<br>Shared IP Address<br>ホーム ディレクトリ<br>/home/<br>Last Login IP Address |
| All done. Dismiss this.                                                                     |                                                                                                    |
| 😆 電子メール                                                                                     | ∧ paper_lantern ×                                                                                            |
| 電子メールアカウント フォワーダー 電子メール ルーティング 自動返信メール                                                      | サーバー情報                                                                                                    |
| メーリングリスト 配信の追跡 グローバル電子メール フィ 電子メール フィルター<br>ルター                                             | 統計                                                                                                    |
| Email Deliverability Spam Filters 暗兮化 Email Disk Usage                                      | エイリアス<br>0/0                                                                                                 |

日本語を選択していても、管理画面を提供しているメーカー側の翻訳が一部追いついていない部 分があります。ご了承ください。

各機能の概要は以下の通りです。

| • | ▶ 電子メール/Email        |              |                      |                  |   |
|---|----------------------|--------------|----------------------|------------------|---|
|   | 電子メール                |              |                      |                  | ^ |
|   | 電子メール アカウント          | フォワーダー       | 電子メール ルーティング         | 自動返信メール          |   |
|   | メーリング リスト            | 配信の追跡        | グローバル電子メール フィ<br>ルター | 電子メール フィルター      |   |
|   | Email Deliverability | Spam Filters | 暗号化                  | Email Disk Usage |   |

| 機能名                  | 概要                               |
|----------------------|----------------------------------|
| 電子メールアカウント           | 電子メールアカウントを作成、変更、削除します。          |
| フォーワーダー              | 転送メールを設定します。                     |
| 電子メールルーティング          | 当該ドメイン宛のメールの配送を指定します。このサーバ       |
|                      | ーのメールサーバー機能を利用しない場合(例えば、外部メ      |
|                      | ールサービスを利用時)に設定を変更します。            |
| 自動返信メール              | 自動応答メールを設定します。                   |
| メーリングリスト             | メーリングリストを作成し、メンバー管理や投稿について       |
|                      | 設定します。                           |
| 配送の追跡                | 送信したメールが相手に届いているかどうか確認すること       |
|                      | ができます。                           |
| グローバル電子メールフィルター      | 全てのメールアカウントに対するフィルター(メール受信       |
|                      | の条件)を設定します。                      |
| 電子メールフィルター           | メールアカウントごとにフィルター(メール受信の条件)を      |
|                      | 設定します。                           |
| Email Deliverability | メール送信が問題なくできるかどうか、SPF レコードや      |
|                      | DKIM を確認します。                     |
| Spam Filters         | SpamAssassin によるスパム判定の条件と処理について設 |
|                      | 定します。                            |
| 暗号化                  | GPG を用いた暗号メール用のキーファイル生成と取り込み     |
|                      | をします。                            |
| Email Disk Usage     | メールボックスの使用容量を確認します。              |

### ◆ ファイル/Files

| <b>b</b> 77 | ► ファイル     |         |               |              |  |  |
|-------------|------------|---------|---------------|--------------|--|--|
| 77          | アイル マネージャー | イメージ    | ディレクトリ プライバシー | ディスク使用量      |  |  |
| FTP         | • アカウント    | FTP の接続 | バックアップ        | バックアップ ウィザード |  |  |

| 機能名          | 概要                            |
|--------------|-------------------------------|
| ファイルマネージャー   | ファイルのアップロードや編集、削除、権限変更などの操作   |
|              | ができます。                        |
| イメージ         | 保存された画像ファイルを変更および管理をします。      |
| ディレクトリプライバシー | 特定のディレクトリを保護します(ベーシック認証を設定    |
|              | します)。                         |
| ディスク使用量      | 利用可能なディスク領域を確認できます。           |
| FTP アカウント    | FTP アカウントを追加/削除することができます。     |
| FTP の接続      | 現在接続している FTP アカウントを監視します。     |
| バックアップ       | 実行時、サイト全体またはサイトの一部のコピーを ZIP 形 |
|              | 式でダウンロードし、自分のコンピューターに保存するこ    |
|              | とができます。また、バックアップからの復元ができます。   |
| バックアップウィザード  | 実行時、サイト全体またはサイトの一部のコピーを ZIP 形 |
|              | 式でダウンロードし、自分のコンピューターに保存するこ    |
|              | とができます。また、バックアップからの復元ができます。   |
|              | これらの操作を対話形式でステップごとに実行できます。    |

### ◆ データベース/ Databases

| 🛢 データベース   |               |                         |             | ^ |
|------------|---------------|-------------------------|-------------|---|
| phpMyAdmin | MySQL® データベース | MySQL® データベース ウ<br>ィザード | リモート MySQL® |   |

| 機能名                | 概要                            |
|--------------------|-------------------------------|
| phpMyAdmin         | MySQL サーバーを操作するツールです。         |
| MySQL® データベース      | データベースを作成、変更、削除します。また、データベー   |
|                    | スユーザーの管理や権限管理をします。            |
| MySQL® データベースウィザード | データベースの作成、ユーザー作成、権限設定をステップご   |
|                    | とに操作できます。                     |
| リモート MySQL®        | 外部サーバーから、このサーバー内の MySQL データベー |
|                    | スに接続できるようにします。この機能はご利用いただけ    |
|                    | ません。                          |

外部サーバーからこのサーバー内のデータベースへ接続を許可すると、ハッキング被害が発生す る可能性があるため、サーバー上位に設置されているファイアウォールにて接続を拒否していま す。そのため、「リモート MySQL」で設定しても、外部サーバーから接続はできません。

### ◆ ドメイン/Domains

| 🔶 ドメイン      |       |                             |             | ^ |
|-------------|-------|-----------------------------|-------------|---|
| ドメイン        | エイリアス | リダイレクト                      | Zone Editor |   |
| 機           | 能名    |                             | 概要          |   |
| ドメイン        |       | サーバーに割り当てるドメイン名の設定をします。     |             |   |
| エイリアス       |       | ドメインのエイリアスを設定します。           |             |   |
| リダイレクト      |       | 特定のドメイン名を、別ドメイン名に無条件転送(リダイレ |             |   |
|             |       | クト)させる設定をします。               |             |   |
| Zone Editor |       | この機能はご利用                    | 用いただけません。   |   |

### ◆ メトリックス/Metrics

| ~ | メトリック     |           |               |             | ^ |
|---|-----------|-----------|---------------|-------------|---|
|   | 訪問者       | エラー       | 未加工のアクセス      | Awstats     |   |
|   | Analog 統計 | Webalizer | Webalizer FTP | メトリック エディター |   |

| 機能名           | 概要                               |
|---------------|----------------------------------|
| 訪問者           | サイト訪問者の IP アドレスを確認します。           |
| エラー           | サイトアクセスのエラーログを確認します。             |
| 未加工のアクセス      | 未加工のアクセスログをダウンロードして確認できます。       |
| Awstats       | アクセスログ解析ツール Awstats を用いて、サイト訪問者  |
|               | に関する統計を視覚的に示します。                 |
| Analog 統計     | アクセスログ解析ツール Analog を用いて、サイト訪問者   |
|               | に関する簡単な概要を生成できます。                |
| Webalizer     | アクセスログ解析ツール Webalizer を用いて、サイト訪問 |
|               | 者に関するさまざまなチャートやグラフを表示します。        |
| Webalizer FTP | FTP 接続でのアクセスログ解析を行います。           |
| メトリックエディター    | メトリック関連の機能のオン/オフ状況を表示します。        |

# ◆ セキュリティ/Security

| ・ セキュリティ    |                |          |          | ^ |
|-------------|----------------|----------|----------|---|
| IP ブロッカー    | SSL/TLS        | ホットリンク保護 | リーチングの保護 |   |
| ModSecurity | SSL/TLS Status |          |          |   |

| 機能名            | 概要                                |
|----------------|-----------------------------------|
| IP ブロッカー       | サイトへのアクセスをブロックする IP アドレスを指定でき     |
|                | ます。                               |
| SSL/TLS        | SSL 証明書、証明書署名要求(CSR)、および秘密キー      |
|                | (PrivateKey)を生成することができます。         |
| ホットリンク保護       | 他のウェブサイトから、自身のウェブサイト上のファイル        |
|                | に直接アクセスできないようにします。                |
| リーチングの保護       | サイト訪問者がウェブサイトの機密ファイルに直接アクセ        |
|                | スできないように設定できます。                   |
| ModSecurity    | ModSecurity(Web アプリケーションファイアウォール) |
|                | を有効/無効にします。                       |
| SSL/TLS Status | SSL/TLS の状態を確認します。                |

### ◆ ソフトウェア/Software

| 😐 ソフトウェア                                         | ^                              |
|--------------------------------------------------|--------------------------------|
| PHP PEAR バッケージ Perl モジュール<br>MultiPHP INI Editor | Web サイトの最適化 MultiPHP マネージャー    |
| 機能名                                              | 概要                             |
| PHP PEAR パッケージ                                   | PHP プログラムの PEAR パッケージをインストールしま |

|                     | す。                              |
|---------------------|---------------------------------|
| Perl モジュール          | Perl モジュールをインストールします。           |
| Web サイトの最適化         | Apache ウェブサーバーの処理を調整することで、ウェブサ  |
|                     | イトのパフォーマンスを最適化します。              |
| MultiPHP マネージャー     | ドメイン名ごとに使用する PHP のバージョンを指定しま    |
|                     | す。                              |
| MultiPHP INI Editor | PHP の設定ファイルである php.ini の設定をします。 |

◆ 詳細/Advanced

| ✿:詳細     |        |        |              | ^ |
|----------|--------|--------|--------------|---|
| Cron ジョブ | インデックス | エラーベージ | Apache ハンドラー |   |
| MIME の種類 |        |        |              |   |

| 機能名          | 概要                            |
|--------------|-------------------------------|
| Cron ジョブ     | 指定された日時に、特定コマンドやスクリプトをサーバー    |
|              | 上で自動実行させる設定をします。              |
| インデックス       | ディレクトリ内のインデックス表示をオン/オフします。    |
| エラーページ       | ウェブサイトアクセス時にエラーが発生した場合、表示さ    |
|              | せるエラーページを設定します。               |
| Apache ハンドラー | Apache ウェブサーバー使用するファイルの種類と拡張子 |
|              | を制御します。                       |
| MIME の種類     | MIME の種類を表示します。               |

### ◆ 基本設定/Preferences

| # | 基本設定         |       |         |       | ^ |
|---|--------------|-------|---------|-------|---|
|   | パスワード&セキュリティ | 言語の変更 | スタイルの変更 | 連絡先情報 |   |
|   | ユーザー マネージャー  |       |         |       |   |

| 機能名          | 概要                              |
|--------------|---------------------------------|
| パスワード&セキュリティ | アカウントのパスワードを変更します。              |
|              | ※アカウントは、FTP や SSH 接続時のアカウントを兼ねて |
|              | おり、ここでパスワードを変更すると FTP や SSH 接続時 |
|              | のパスワードも同時に変更されます。               |
| 言語の変更        | cPanel 管理画面の表示言語を変更します。         |
| スタイルの変更      | cPanel のインターフェイスのデザインを変更します。    |
| 連絡先情報        | サーバーからの通知メールや、パスワードリセット時の通      |
|              | 知メールの送信先を設定します。                 |
| ユーザーマネージャー   | このアカウントに紐付くユーザーを管理します。          |

◆ アプリケーション/Applications

| Applications      | ^                         |
|-------------------|---------------------------|
| WordPress Toolkit |                           |
| 機能名               | 概要                        |
| WordPress Toolkit | WordPressのインストールや設定ができます。 |

以降では、よく利用される「ウェブサイトのアップロード」、「データベース」、「WordPress」、「メー ルアカウント」、「転送メール」、「メーリングリスト」、「無償 SSL 証明書の発行と常時 SSL 化」につ いて、具体的な操作方法を説明しています。

cPanelのより詳しい操作方法は、 https://docs.cpanel.net/cpanel/ よりご確認ください。

## ウェブサイトのアップロード

ここでは、サーバーへウェブサイト(ホームページ)のデータをアップロードする操作方法を説明しています。

ウェブサイトのファイルをサーバー上へアップロードするためには、FTP クライアントと呼ばれる ソフトウェアを利用します。または、cPanelの「ファイルマネージャー」を利用します。

ここでは、

- ◆ FTP ソフトウェア「FFFTP」を利用したファイルのアップロード
- ◆ FTP ソフトウェア「FileZilla」を利用したファイルのアップロード
- ◆ cPanel 機能の「ファイルマネージャー」を利用したファイルのアップロード の場合について、説明をします。

このサーバーでは、従来の FTP 接続のほか、よりセキュアな SFTP 接続に対応しています。

◆FFFTP を利用したファイルのアップロード

FFFTP は、Windows 用の日本語 FTP クライアントソフトウェアです。無償で利用することがで きます。事前にダウンロードと、ご自身のパソコンへのインストールをお済ませください。 https://forest.watch.impress.co.jp/library/software/ffftp/

#### ① FFFTP を起動します。

#### ② [接続]から[ホストの設定]をクリックします。

| 📴 FFFTP (*)                                                                                                    |                                                                      |                                              |                             |                  |                         |       |                               |                   |                 |           | _         |            | ×            |
|----------------------------------------------------------------------------------------------------|----------------------------------------------------------------------|----------------------------------------------|-----------------------------|------------------|-------------------------|-------|-------------------------------|-------------------|-----------------|-----------|-----------|------------|--------------|
| 接続(F) コマンド(C) ブックマー                                                                                                    | ク(B) 表示(V)                                                           | ツール(T) オプ                                    | ション(0) ヘルフ                  | <sup>f</sup> (H) |                         |       |                               |                   |                 |           |           |            |              |
| 接続(C)                                                                                                    |                                                                      |                                              |                             |                  | Ctrl+0                  | 2     | か 🕑 🏭 🧰 😫                     | 8                 |                 |           |           |            |              |
| クイック接続(Q)                                                                                                    |                                                                      |                                              |                             |                  | Ctrl+C                  | 2     |                               | -                 |                 |           |           |            | ~            |
| 切断(R)                                                                                                    |                                                                      |                                              |                             |                  |                         |       | 口付                            |                   | サイブ             | 插粘        | 尾性        | THE OFFICE | : <b>*</b> * |
| ホストの設定(日)                                                                                                    |                                                                      |                                              |                             |                  |                         |       | ערם                           |                   | 917             | 俚枳        | 周住        | F          | 1711         |
| 設定(S)                                                                                                    |                                                                      |                                              |                             |                  |                         | >     |                               |                   |                 |           |           |            |              |
| (次元(5)) (次元(5))                                                                                                    |                                                                      |                                              |                             |                  |                         |       |                               |                   |                 |           |           |            |              |
| (X) L 2%                                                                                                    |                                                                      |                                              |                             |                  |                         |       |                               |                   |                 |           |           |            |              |
| 1                                                                                                    |                                                                      |                                              |                             |                  |                         |       |                               |                   |                 |           |           |            |              |
| 2                                                                                                    |                                                                      |                                              |                             |                  |                         |       |                               |                   |                 |           |           |            |              |
| 3                                                                                                    |                                                                      |                                              |                             |                  |                         |       |                               |                   |                 |           |           |            |              |
| 4                                                                                                    |                                                                      |                                              |                             |                  |                         |       |                               |                   |                 |           |           |            |              |
| 5                                                                                                    |                                                                      | <b>.</b>                                     |                             |                  |                         |       |                               |                   |                 |           |           |            |              |
| ■FileZilla FTP Client                                                                                                    | 2021/04/26                                                           | 5:17                                         | <dir></dir>                 |                  |                         |       |                               |                   |                 |           |           |            |              |
| □Fuji Xerox                                                                                                    | 2021/04/26                                                           | 5:14                                         | <dir></dir>                 |                  |                         |       |                               |                   |                 |           |           |            |              |
| <sup>™</sup> HoverIP                                                                                                    | 2021/04/26                                                           | 5:17                                         | <dir></dir>                 |                  |                         |       |                               |                   |                 |           |           |            |              |
| □JustSystems ツール&ユーテ                                                                                                    | 2021/04/26                                                           | 5:17                                         | <dir></dir>                 |                  |                         |       |                               |                   |                 |           |           |            |              |
| □JUSTオンラインアップデート                                                                                                    | 2021/04/26                                                           | 5:17                                         | <dir></dir>                 |                  |                         |       |                               |                   |                 |           |           |            |              |
| 🖻 Lhaca                                                                                                    | 2021/04/26                                                           | 5:17                                         | <dir></dir>                 |                  |                         |       |                               |                   |                 |           |           |            | _            |
| Lhaplus                                                                                                    | 2021/04/26                                                           | 5:17                                         | <dir></dir>                 | ~                | <                       |       |                               |                   |                 |           |           |            | >            |
| HFTP Ver.4.7 64bit Copyright(C) 19<br>Copyright (C) 2011-2018 HFTP Pro<br>Copyright (C) 2018-2020, Kurata S<br>デフォルトのマスターパスワート<br>マルウェアの攻撃を防ぐため、園れ | 97-2010 Sota & ject (Hiromichi Ma<br>Sayuri.<br>☆が使われます.<br>有のマスターパス | cooperators.<br>atsushima, Sugun<br>スワードを設定す | u Kawamoto, IWA<br>することをおすす | MOTO I<br>-めしま   | Kouichi, vitaminO<br>たす | x, un | arist, Asami, fortran90, tomo | o1192, Yuji Tanak | ka, Moriguchi H | Hirokazu, | , Fu-sen, | potato).   |              |
| ローカ                                                                                                    | ル 選択0                                                                | )個(0B)                                       | 0-;                         | りル空              | 32.62GB                 |       | 転送待ちファイル0個                    | 固                 |                 |           |           |            |              |

### ③ 「ホストの一覧」画面が開きますので、[新規ホスト]をクリックします。

| ■■ ホスト一覧       |                 | ×                  |
|----------------|-----------------|--------------------|
|                |                 | 新規ホスト(N)           |
|                |                 | 新規グループ( <u>G</u> ) |
|                |                 | 設定変更(M)            |
|                |                 | ⊐ピ−( <u>C</u> )    |
|                |                 | 削除( <u>D</u> )     |
| 接続( <u>S</u> ) | 閉じる( <u>O</u> ) | ↑ ↓                |

④ 【アカウント設定完了のお知らせ】に記載されている『FTP サーバーについて』の情報を入力し、
 [OK]をクリックします。

| ストの設定                           |                  |           |                             |  |  |  |  |  |  |
|---------------------------------|------------------|-----------|-----------------------------|--|--|--|--|--|--|
| 高度                              |                  | 暗号化       | 特殊機能                        |  |  |  |  |  |  |
| 基本                              | 拡張               | 文字コード     | ダイアルアップ                     |  |  |  |  |  |  |
| ホストの設定                          | 名(I)             | ホスト名(     | アドレス)                       |  |  |  |  |  |  |
| ユーザー名( <u>U</u> )               |                  | マード/パスフレー | -ズ(Ⴒ)<br>an <u>o</u> nymous |  |  |  |  |  |  |
| ローカルの初期                         | 明フォルダ(L)         |           |                             |  |  |  |  |  |  |
|                                 |                  |           |                             |  |  |  |  |  |  |
| ホストの初期                          | フォルダ( <u>R</u> ) |           | _                           |  |  |  |  |  |  |
|                                 |                  |           | 現在のフォルダ                     |  |  |  |  |  |  |
| □ 最後にアクセスしたフォルダを次回の初期フォルダとする(E) |                  |           |                             |  |  |  |  |  |  |
|                                 | ОК               | キャン・      | セル ヘルプ                      |  |  |  |  |  |  |

| 項目         | 入力する値                   | 参考例              |
|------------|-------------------------|------------------|
| ホストの設定名    | この設定の名称です。 覚えやすいものを入力しま | 新サーバー            |
|            | す。                      |                  |
| ホスト名(アドレス) | 【アカウント設定完了のお知らせ】に記載されて  | deer.chiroro.net |
|            | いる「FTP サーバー」を入力します。     |                  |
| ユーザー名      | 【アカウント設定完了のお知らせ】に記載されて  | chiroro1         |
|            | いる「FTP アカウント」を入力します。    |                  |
|            | ※大文字小文字を区別します           |                  |
| パスワード      | 【アカウント設定完了のお知らせ】に記載されて  | Password123      |
|            | いる「FTP パスワード」を入力します。    |                  |
|            | ※大文字小文字を区別します           |                  |
| ホストの初期フォルダ | public_html と入力します      | public_html      |
|            | ※すべて小文字です               |                  |
|            | ※ハイフンではなくアンダースコアです      |                  |

### ⑤ 先ほど設定したものを選択し、[接続]ボタンをクリックします。

| ■■ ホスト一覧             | ×                  |
|----------------------|--------------------|
| ■新サーバー               | 新規ホスト(N)           |
|                      | 新規グループ( <u>G</u> ) |
|                      | 設定変更( <u>M</u> )   |
|                      | ⊐ピ–( <u>⊂</u> )    |
|                      | 削除( <u>D</u> )     |
| 接続( <u>S)</u> 閉じる(Q) | ↑ ↓                |

⑥ サーバーに接続されました。画面右側はサーバー内を表示しています。

| 暗号化の状態の保存<br>現在の暗号化の状態を保存しま<br>「「はい」を選択すると次回から他の<br>式を試行しなくなります。<br>はい しいい                                                                            | すか?<br>暗号化方<br>え                                               | 接続を                         | とした際に<br>ヽ」をクリ     | :、「I<br> ック      | 暗号化の状!<br>っしてくださ | 態の保存」ダイアロ<br>い。  | コグが表                   | 示さ        | れた      | .場合 | うは、                                     |
|----------------------------------------------------------------------------------------------------|----------------------------------------------------------------|-----------------------------|--------------------|------------------|------------------|------------------|------------------------|-----------|---------|-----|-----------------------------------------|
| ም 新サーバー (*) - FFFTP                                                                                                    |                                                                |                             |                    |                  |                  |                  |                        |           | _       |     | ×                                       |
| 接続(F) コマンド(C) ブックマー                                                                                                    | 7(B) 表示(V)                                                     | ツール(T)                      | オプション(の) ヘル        | レプ(H)            |                  |                  |                        |           |         |     |                                         |
|                                                                                                    |                                                                | B B S                       | ᇃᄐᇑᅸᇊᄔᆙᄩᄔᆙ         | S <sup>a</sup> F | n Tr   F   B 🌐 † | + 🖪 🏭 📰 🔁 🔗      |                        |           |         |     |                                         |
|                                                                                                    | osoft¥Windows                                                  | ¥Start Men                  |                    |                  |                  |                  |                        |           |         |     | ~                                       |
|                                                                                                    | <b>D</b> / <del>+</del>                                        |                             | サイゴ 行き             |                  |                  |                  | 11 / <del>- /</del>    | 1千 坐天     | P14     | _   | < + +/                                  |
| 名則                                                                                                    | 日行                                                             |                             | サイス 桂奕             | 現 ^              | 名則               |                  | <u><u><u> </u></u></u> | <u>椎架</u> | 属性      | Р   | [1] 1 1 1 1 1 1 1 1 1 1 1 1 1 1 1 1 1 1 |
| Accessibility                                                                                                    | 2021/04/26                                                     | 5:11                        | <dir></dir>        |                  | well-known       | 2021/07/04 17:03 | <dir></dir>            | well      | rwxr-xi | r-x |                                         |
| Accessories                                                                                                    | 2021/07/07                                                     | 11:59                       | <dir></dir>        |                  | ⊐cgi-bin         | 2021/07/04 17:03 | <dir></dir>            |           | rwxr-xi | r-x |                                         |
| Administrative loois                                                                                                    | 2021/04/26                                                     | 5:11                        | <dir></dir>        |                  | .ntaccess        | 2021/07/09 0:15  | 281                    | ntac      | rw-rr   |     |                                         |
|                                                                                                    | 2021/04/26                                                     | 5:17                        | <dir></dir>        |                  |                  |                  |                        |           |         |     |                                         |
| Brotner                                                                                                    | 2021/04/26                                                     | 5:17                        | <dir></dir>        |                  |                  |                  |                        |           |         |     |                                         |
|                                                                                                    | 2021/04/20                                                     | 5:17                        | <dir></dir>        |                  |                  |                  |                        |           |         |     |                                         |
| Cisco                                                                                                    | 2021/04/20                                                     | 5:14                        |                    |                  |                  |                  |                        |           |         |     |                                         |
|                                                                                                    | 2021/04/20                                                     | 5:17                        |                    |                  |                  |                  |                        |           |         |     |                                         |
| ESEI                                                                                                    | 2021/04/20                                                     | 5.14                        |                    |                  |                  |                  |                        |           |         |     |                                         |
|                                                                                                    | 2021/04/20                                                     | 5.17                        |                    |                  |                  |                  |                        |           |         |     |                                         |
| HoverIP                                                                                                    | 2021/04/20                                                     | 5.14                        |                    |                  | /                |                  |                        |           |         |     |                                         |
| □ lustSystems ツール&フーテ                                                                                                    | 2021/04/20                                                     | 5.17                        |                    |                  | /                |                  |                        |           |         |     |                                         |
| □ JUSTオンラインアップデート                                                                                                    | 2021/04/26                                                     | 5:17                        | <dir></dir>        |                  |                  |                  |                        |           |         |     |                                         |
| □ I haca                                                                                                    | 2021/04/26                                                     | 5:17                        | <dir></dir>        |                  |                  |                  |                        |           |         |     |                                         |
| □ Lhaplus                                                                                                    | 2021/04/26                                                     | 5:17                        | <dir></dir>        | ~                | <                |                  |                        |           |         |     | >                                       |
| 227 Entering Passive Mode (211,122<br>ダウンロードのためにホスト 211<br>接続しました。<br>>MLSD<br>150 Accepted data connection<br>226 5 matches total<br>ファイル一覧の取得は正常終了し | 5,117,32,227,63<br>.125.117.32 (2 <sup>-</sup><br>,ました. (581 E | )<br>1.125.117.32<br>lytes) | <br>2:58175) に接続して | ,                |                  |                  |                        |           |         |     | ~                                       |
| 保護されていますホスト                                                                                                    | 選択                                                             | 0個(0B)                      | D.                 | ーカル ヱ            | 32.62GB          | 転送待ちファイル0個       |                        |           |         |     |                                         |

⑦ 画面右側へ、アップロードしたいファイルをドラッグアンドドロップします。

| $\leftarrow \rightarrow $ C | i chiroro-server.c-server.jp |
|-----------------------------|------------------------------|
|                             |                              |

アップロード後、きちんとウェブサイトが表示さ れるかどうか確認するためには、【アカウント設定 完了のお知らせ】に記載されている「割当初期ド

メイン名」にてアクセスしてください。

※画面例は、「割当初期ドメイン名」が「chiroro-server.c-server.jp」の場合です

FFFTP の詳しい操作方法などは、弊社ではサポートしておりません。

◆ FileZilla を利用したファイルのアップロード

FileZilla は、Windows/Mac/Linux 用の FTP クライアントソフトウェアです。無償版がありま す。事前にダウンロードと、ご自身のパソコンへのインストールをお済ませください。 https://filezilla-project.org/

- ① FileZilla を起動します。
- ② 画面上部に【アカウント設定完了のお知らせ】に記載されている『FTP サーバーについて』の情報を入力し、[クイック接続]をクリックします。

| 🔁 FileZilla                                                                                 |                             |                                |                  |       |               |             | - C         | x í    |
|---------------------------------------------------------------------------------------------|-----------------------------|--------------------------------|------------------|-------|---------------|-------------|-------------|--------|
| ファイル(E) 編集(E) 表示(V) 転                                                                       | 転送(I) サーバー( <u>S</u> ) ブックマ | ?ーク( <u>B)</u> ヘルプ( <u>H</u> ) |                  |       |               |             |             |        |
|                                                                                             | ) 🎼 🛛 🛼 🏷 🗉                 | Q 🗢 🔥                          |                  |       |               |             |             |        |
| ホスト( <u>H</u> ):                                                                            | ユーザー名( <u>U</u> ):          | パスワード( <u>W</u> ):             | ポート( <u>P</u> ): | 5     | パイック接続(Q) ▼   |             |             |        |
|                                                                                             |                             |                                |                  |       |               |             |             | ^<br>~ |
| ローカル サイト: C:¥                                                                               |                             | ~                              | リモート サイト         | :     |               |             |             | ~      |
| C:<br>SRecycle.Bin<br>C:<br>SWinREAger<br>SWinREAger<br>Becky<br>C:<br>Brother<br>Documents | and Settings                | ~                              |                  |       |               |             |             |        |
| 名前    ^                                                                                     |                             | サイズ 種類 ^                       | 名前               |       | ^             |             | サイズ 種類      | 更新 更新  |
| 📕 adobeTemp                                                                                 |                             | ファイル フ                         |                  |       | どのサーバーにも 接続され | ていません       |             |        |
| 📕 Becky                                                                                     |                             | ファイル フ                         |                  |       |               | , ( ) & @/0 |             |        |
| Brother                                                                                     |                             | ファイル フ                         |                  |       |               |             |             |        |
| Documents and Settings                                                                      |                             | ファイルフ                          |                  |       |               |             |             |        |
| JUST                                                                                        |                             | ファイルフ                          |                  |       |               |             |             |        |
| old_desktop                                                                                 |                             | ファイル フ                         |                  |       |               |             |             |        |
|                                                                                             |                             | ファイル・フ                         |                  |       |               |             |             |        |
| Program Files                                                                               |                             | ファイル フマ                        |                  |       |               |             |             |        |
| <                                                                                           |                             | >                              | <                |       |               |             |             | >      |
| 5 個のファイルと 18 個のディレクト                                                                        | トリ 合計サイズ: 3,657,998         | 3,336 バイト                      | 未接続です            |       |               |             |             |        |
| サーバー/ローカル ファイル                                                                              |                             |                                |                  | 方向    | リモート ファイル     |             |             |        |
|                                                                                             |                             |                                |                  | 221.3 |               |             |             |        |
| * キューファイル 生助したた***                                                                          | おわした声に关                     |                                |                  |       |               |             |             | >      |
| エニ ノバイル 大敗した転达 か                                                                            | 以りした転込                      |                                |                  |       |               | @ +-        | <i>t</i> >1 |        |
|                                                                                             |                             |                                |                  |       |               |             | なし          | ••     |

| 項目         | 入力する値                  | 参考例              |
|------------|------------------------|------------------|
| ホスト名(アドレス) | 【アカウント設定完了のお知らせ】に記載されて | deer.chiroro.net |
|            | いる「FTP サーバー」を入力します。    |                  |
| ユーザー名      | 【アカウント設定完了のお知らせ】に記載されて | chiroro1         |
|            | いる「FTP アカウント」を入力します。   |                  |
|            | ※大文字小文字を区別します          |                  |
| パスワード      | 【アカウント設定完了のお知らせ】に記載されて | Password123      |
|            | いる「FTP パスワード」を入力します。   |                  |
|            | ※大文字小文字を区別します          |                  |
| ポート        | 22 を入力します。             | 22               |

③ サーバーに接続されました。画面右側はサーバー内を表示しています。

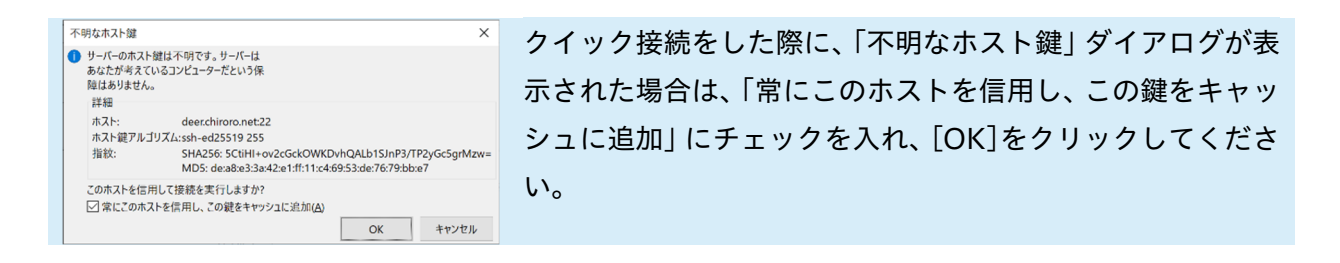

### ④ public\_html フォルダをダブルクリックします。

| sftp://chiroservernet@deer.chiroro.net - FileZilla                                         |                                       |                                |                      |     | - [          |       | ×          |
|--------------------------------------------------------------------------------------------|---------------------------------------|--------------------------------|----------------------|-----|--------------|-------|------------|
| ファイル(E) 編集(E) 表示(Y) 転送(I) サーバー(S) ブックマー                                                    | -ク( <u>B)</u> ヘルプ( <u>H</u> ) 新バージョンを | 利用できます!( <u>N</u> )            |                      |     |              |       |            |
| ₩╴∎┓┓╤╝С╫⊗і, № ≡                                                                           | <u> </u>                              |                                |                      |     |              |       |            |
| ホスト( <u>H</u> ): sftp://deer.chiroro. ユーザー名( <u>U</u> ):                                   | _ パスワーギ( <u>₩</u> ): ●●●●             | ポート(Ⴒ):                        | パイック接続(Q) ▼          |     |              |       |            |
| 状態: Connected to deer.chiroro.net                                                          |                                       |                                |                      |     |              |       | ^          |
| 状態: ディレクトリ リストを取得中                                                                         |                                       |                                |                      |     |              |       |            |
| 状態: Listing directory /home/chiro                                                          |                                       |                                |                      |     |              |       |            |
| 状態: "/home/chiro "のディレクトリ リス                                                               | トの表示成功                                |                                |                      |     |              |       | ~          |
| ローカル サイト: C:¥                                                                              | ~                                     | リモート サイト: /home/               | /chiro               |     |              |       | ~          |
| C<br>SRecycle.Bin<br>SWinREAgent<br>AdobeTemp<br>Becky<br>Bother<br>Documents and Settings | Â                                     | ■ ? /<br>■ ? home<br>⊕ I chiro |                      |     |              |       |            |
| 名前    ^                                                                                    | サイズ 種類 ^                              | 名前                             | ^                    |     | サイズ 種物       | 類     | j ^        |
| 📕 adobeTemp                                                                                | ファイル フ                                | logs                           |                      |     | ファ           | イルフ   | <b>オ</b> 2 |
| 📜 Becky                                                                                    | ファイル フ                                | mail                           |                      |     | ファ           | イルフ   | オ í        |
| 📜 Brother                                                                                  | ファイル フ                                | 📙 perl5                        |                      |     | ファ           | イルフ   | <b>オ</b> 2 |
| Documents and Settings                                                                     | ファイル フ                                | bublic ftp                     |                      |     | ファ           | イルフ   | オ í        |
| JUST                                                                                       | ファイル フ                                | 📒 public_html                  |                      |     | ファ           | イルフ   | <b>オ</b> 2 |
| l old_desktop                                                                              | ファイルフ                                 | ssl 📕                          |                      |     | ファ           | イルフ   | <b>オ</b> 2 |
|                                                                                            | ファイルフ                                 | 📕 tmp                          |                      |     | ファ           | イルフ   | <b>オ</b> 2 |
| PerfLogs                                                                                   | ファイルフ                                 | www                            |                      |     | רק.<br>גר בי | '1ルノ: | 7 2        |
| <                                                                                          | > C 4(Fr(C                            | .bash_loqout                   |                      |     | 18 BA        | SH_LO | ) ¿ *<br>> |
| 5 個のファイルと 18 個のディレクトリ 合計サイズ: 3,657,998,3                                                   | 336 バイト                               | 6 個のファイルと 14 個の                | のディレクトリ 合計サイズ: 594 / | バイト |              |       |            |
| サーバー/ローカル ファイル                                                                             |                                       | 方向                             | リモート ファイル            |     |              |       |            |
| <                                                                                          |                                       |                                |                      |     |              |       | >          |
| キューファイル 失敗した転送 成功した転送                                                                      |                                       |                                |                      |     |              |       |            |
|                                                                                            |                                       |                                |                      |     | なし           |       |            |

#### ⑤ 画面右側へ、アップロードしたいファイルをドラッグアンドドロップします。

|                                                |          | eno 🗧                              |             |         |       |
|------------------------------------------------|----------|------------------------------------|-------------|---------|-------|
| 🖶 📙 Becky                                      |          | - 🖓 public_ftp                     |             |         |       |
| 🖶 📜 Brother                                    |          | 🖃 📜 public_html                    |             |         |       |
| Documents and Settings                         | ×        |                                    |             |         | ~     |
| 名前 ^                                           | サイズ 種類 ^ | 名前 ^                               | サイズ         | 種類      | 更新    |
| 📙 adobeTemp                                    | ファイル フ   | <b>L</b>                           |             |         |       |
| 📙 Becky                                        | ファイル フ   | 🦲 .well-known                      |             | ファイル フォ | . 202 |
| 📙 Brother                                      | ファイル フ   | 📙 cgi-bin                          |             | ファイル フォ | . 202 |
| Documents and Settings                         | ファイル フ   | htaccess                           | 281         | HTACCES | 202   |
| 📙 JUST                                         | ファイル フ   |                                    |             |         |       |
| 📙 old_desktop                                  | ファイル フ   |                                    |             |         |       |
| 📙 OneDriveTemp                                 | ファイル フ   |                                    |             |         |       |
| 📙 PerfLogs                                     | ファイル フ   |                                    |             |         |       |
| 📙 Program Files                                | ファイル フ 〜 |                                    |             |         |       |
| <                                              | >        | <                                  |             |         | >     |
| 5 個のファイルと 18 個のディレクトリ 合計サイズ: 3,657,998,336 バイト |          | 1 個のファイルと 2 個のディレクトリ 合計サイズ: 281 バイ | -           |         |       |
| サーバー/ローカル ファイル                                 |          | 方向 リモート ファイル                       |             |         |       |
| <                                              |          |                                    |             |         | >     |
| キューファイル 失敗した転送 成功した転送                          |          |                                    |             |         |       |
|                                                |          |                                    | 🔒 🕜 キュー: なし |         | •     |

 $\leftarrow \rightarrow C$  (i) chiroro-server.c-server.jp

アップロード後、きちんとウェブサイトが表示さ れるかどうか確認するためには、【アカウント設定 完了のお知らせ】に記載されている「割当初期ド

メイン名」にてアクセスしてください。

※画面例は、「割当初期ドメイン名」が「chiroro-server.c-server.jp」の場合です

FileZilla の詳しい操作方法などは、弊社ではサポートしておりません。

◆cPanelの「ファイルマネージャー」を利用したファイルのアップロード

- cPanel にログインします。
- ② メニュー画面の「ファイル」>「ファイルマネージャー」をクリックします。

| ■ ファイル      |        |               |              | ^ |
|-------------|--------|---------------|--------------|---|
| ファイルマネージャー  | イメージ   | ディレクトリ プライバシー | ディスク使用量      |   |
| FTP アカウント   | FTPの接続 | バックアップ        | バックアップ ウィザード |   |
| JetBackup 5 |        |               |              |   |

### ③ public\_html をダブルクリックします。

| 🕐 ファイルマネージャー        |                             | ;            | 検索 すべてのファイル 🗸 の  |                                        | 検索 <b>孕</b> 設定 |
|---------------------|-----------------------------|--------------|------------------|----------------------------------------|----------------|
| ◆ファイル ◆フォルダー □コピー ◆ | ▶移動 まアップロード まダウンロード 常削除 ♡復元 | ■名前の変更 🖋 編集  | ピ HTML エディター 🛛 👂 | アクセス許可 🛛 表示                            | ☞ 抽出           |
| * 圧縮                |                             |              |                  |                                        |                |
| ★                   | ▲ホーム 11階層上へ ←戻る →転送 27再読み込み | ☑ すべて選択 □ すべ | て選択解除            | 〒 〇〇〇〇〇〇〇〇〇〇〇〇〇〇〇〇〇〇〇〇〇〇〇〇〇〇〇〇〇〇〇〇〇〇〇〇 |                |
| すべて折りたたむ            | Name                        | Size         | Last Modified    | Туре                                   | Permissions    |
| – 💳 🛠 (/home/       | etc etc                     | 4 KB         | 今日 10:51         | httpd/unix-directory                   | 0750           |
| + etc               | logs                        | 4 KB         | 昨日 18:11         | httpd/unix-directory                   | 0700           |
| + mail              | 🔁 mail                      | 4 KB         | 2021/07/04 22:23 | mail                                   | 0751           |
| + e perl5           | perl5                       | 4 KB         | 今日 12:34         | httpd/unix-directory                   | 0775           |
| + public_html       | ➡ public_ftp                | 4 KB         | 2021/07/04 17:03 | publicftp                              | 0750           |
| + 🖿 ssl             | public_html                 | 4 KB         | 昨日 0:15          | publichtml                             | 0750           |
| + 🖿 tmp             | SSI SSI                     | 4 KB         | 2021/07/04 17:05 | httpd/unix-directory                   | 0755           |
|                     | 💼 tmp                       | 4 KB         | 2021/07/04 17:17 | httpd/unix-directory                   | 0755           |
|                     | access-logs                 | 40 バイト       | 2021/07/04 17:17 | httpd/unix-directory                   | 0777           |
|                     | 🚓 www                       | 11 バイト       | 2021/07/04 17:03 | publichtml                             | 0777           |
|                     |                             |              |                  |                                        |                |
|                     |                             |              |                  |                                        |                |
|                     |                             |              |                  |                                        |                |
|                     |                             |              |                  |                                        |                |
|                     |                             |              |                  |                                        |                |
|                     |                             |              |                  |                                        |                |
|                     |                             |              |                  |                                        |                |

### ④ 「アップロード」をクリックし、自身のパソコンからファイルをアップロードします。

| c/  | アファイルマネージャー     検索     オペエのファイル >     の |             |                 |          |     |               |        |              |             | 検索 🗘 設定              |             |
|-----|-----------------------------------------|-------------|-----------------|----------|-----|---------------|--------|--------------|-------------|----------------------|-------------|
| + 7 | アイル 🕇 フォルダー 📋 コピー                       | ◆移動         | <b>1</b> アップロード | よ ダウンロード | ★ 削 | 除 <b>り</b> 復元 | ■名前の変更 |              | エディター 🛛 🔎 ア | クセス許可 🛛 表示           | ✔ 抽出        |
| ×E  | 縮                                       |             |                 |          |     |               |        |              |             |                      |             |
| *   | public_html 検察                          | <b>*</b> *  | ーム 🤰 1 階層       | Lへ ←戻る   | →転送 | ₿ 再読み込み       | ☑すべて選択 | □すべて選択解除     |             | ่ ごみ箱を空にする           |             |
|     | すべて折りたたむ                                | N           | lame            |          |     |               | Size   | Last Modifie | d           | Туре                 | Permissions |
|     | ► 🏠 (/home/chiroservernet)<br>► 🖿 etc   | <b>—</b> ci | gi-bin          |          |     |               | 4 KB   | 2021/07/04   | 17:03       | httpd/unix-directory | 0755        |

初期状態では、、(ドット)から始まるファイルは非表示となっています。WordPress など、.htaccess などのファイルを操作、またはファイルマネージャー上で編集する際は、事前に、

| ٢ŀ                                        | • ファイル マネージャー               |    |         |                 |          |            |         |         | 検索     | すべてのファイル      | ~ Ø                  | 検索 🍄 設定     |
|-------------------------------------------|-----------------------------|----|---------|-----------------|----------|------------|---------|---------|--------|---------------|----------------------|-------------|
| <b>+</b> フ<br>メ圧                          | アイル <b>キ</b> フォルダー じコい<br>縮 | ć  | 移動 🏦 アッ | プロード            | 🛓 ダウンロート | <b>※</b> 削 | 除り復元    | ■名前の変更  |        | HTML エディター    | 👂 アクセス許可 🛛 🕥 🧃       | 表示 🖌 🥻 抽出   |
| *                                         | public_html                 | 検索 | 🖀 ホーム   | <b>〕</b> 1 階層上~ | 、 ←戻る    | →転送        | ₿ 再読み込み | ☑ すべて選択 | 日すべて選択 | 尺解除 🏙 ごみ箱     | の表示                  | する          |
|                                           | すべて折りたたむ                    |    | Name    |                 |          |            |         | Size    | Last   | Modified      | Туре                 | Permissions |
| - ႜ ۖ ♠ (/home/chiroservernet)<br>+ = etc |                             |    | Cgi-bin |                 |          |            |         | 4 KB    | 2021   | 1/07/04 17:03 | httpd/unix-directory | 0755        |

### 画面右上の「設定」をクリックし、

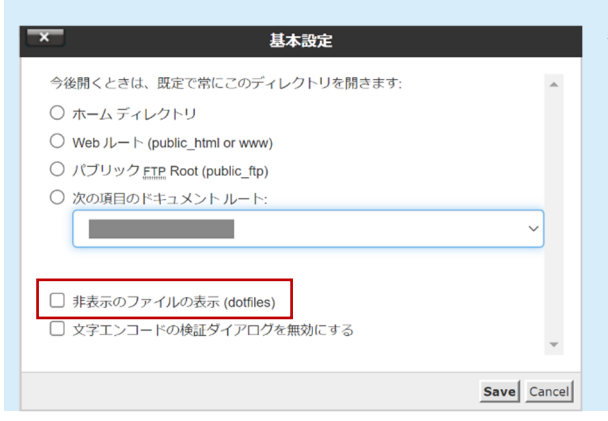

基本設定ウィンドウ内の「非表示のファイルの表 示(dotfiles)」にチェックを入れ、「Save」をクリ ックします。

 $\leftrightarrow$   $\rightarrow$   $\mathbb{C}$  (i) chiroro-server.c-server.jp

アップロード後、きちんとウェブサイトが表示さ れるかどうか確認するためには、【アカウント設定 完了のお知らせ】に記載されている「割当初期ド

メイン名」にてアクセスしてください。

※画面例は、「割当初期ドメイン名」が「chiroro-server.c-server.jp」の場合です

# WordPress Toolkit でできること

cPanel には、WordPress を容易にインストール・管理できる、WordPress Toolkit(無償版)が備わっています。

cPanel にログインし、メニュー画面の「Applicatons」>「WordPress Toolkit」をクリックします。

| Applications      | ^ |
|-------------------|---|
| WordPress Toolkit |   |

② WordPress Toolkit が表示されます。

| cPanel                                                                                                    | Q、她带                         |
|----------------------------------------------------------------------------------------------------|------------------------------|
| WordPress Toolkit <sup>はアップグレード</sup> のヘルプ                                                                   |                              |
| インストール ブラグイン テーマ                                                                                             | Q.                           |
| インストール ④ スキャン 白 アップデート 白 デタッチ 台 間除                                                                           | マフィルタッ                       |
| WordPress sites not found. Install a new<br>site or scan to find existing sit<br>wordPress ٤ ٢ ٢ ٢ ٢ ٣ ٣ ٣ ٣ | ₩ WordPress<br>ites.<br>≻    |
|                                                                                                    |                              |
| <b>(Panel</b> 960.11                                                                                         | ホーム 商標 Privacy Policy ドキュメント |

カギのマーク 🕒 が付いている機能は、有償オプション(税込み 990 円/月:ご利用開始月より必要)です。ご利用になりたい場合は、サポートセンターまでお問い合わせください。

本マニュアルでは、有償オプションをご利用いただいているお客さま向けに、全機能の説明をして います。カギマークがある項目は、無償版ではご利用いただけません、ご了承ください。 WordPress がインストールされている場合、サイトが表示されます。

| cPanel                             |             |                            | Q 検索            | ÷ ±                          |
|------------------------------------|-------------|----------------------------|-----------------|------------------------------|
| WordPress Toolkit 🔒 🏾 🖉 🖉          | ③ ヘルプ       |                            |                 |                              |
| インストール プラグイン テーマ                   |             |                            |                 | Q                            |
| インストール ③ スキャン 🔒 アップデート             | セキュリティ      | △ デタッチ △ 削除                |                 | マフィルター                       |
| と1件 すべて選択                          |             |                            |                 |                              |
| ☆ WordPress サイト                    |             |                            |                 |                              |
| ^ □ 8                              | ラベルを追加      |                            |                 | ①3件の問題 ~ 듣 🗅 〇 🕴             |
| THENT/TAINTI-GAL NOT YOUR ADD DOOD | 自分のス        | トア 🧷                       |                 |                              |
| The works of Berthe                | ダッシュボート     | プラグイン テーマ データベース           |                 |                              |
| Morisot, 1800s-era                 | ロファイルマ      | ネージャ 🔒 データをコピー 🔒 複製 🗗 バックフ | 『ップ/復元 🔚 ログ     |                              |
| French painter                     | ステータス       | X.                         | ツール             |                              |
|                                    | WordPress   | 5.7.2                      | () 検索エンジンインデッ   | クス化 ②                        |
|                                    | ブラグイン       | 🔺 ブラグインのアップデートをインストール      | ● デバッグ中 ⑦ 静     |                              |
| ログイン セットアップ                        | テーマ         | 最新                         | ○ パスワード保護 ⑦     | ŶåŶ                          |
| 8                                  | セキュリティ      | セキュリティチェック                 | Wp-cron.php を継承 | ⑦ \$\$                       |
| Q                                  | PHP         | 7.4.21                     |                 |                              |
|                                    | SSL/TLS     | 🔺 cPanel, Inc.             |                 |                              |
| ○ アップデートのチェック 設定を自動更               | 🎢 🔵 🔒 Smart | Update 🕜                   |                 | ◯ メンテナンスモード ⑦ 锵              |
| <b>Canel</b> 96.0.11               |             |                            |                 | ホーム 商標 Privacy Policy ドキュメント |

各機能の概要は以下の通りです。

| WordPress Toolkit ゴアップグレード ③ ヘルプ |                  |          |          |        |      |
|----------------------------------|------------------|----------|----------|--------|------|
| インストール プ                         | インストール プラグイン テーマ |          |          |        |      |
| インストール                           | ◎ スキャン           | 凸 アップデート | 台 セキュリティ | ≙ デタッチ | △ 削除 |

| 機能名      | 概要                                    |
|----------|---------------------------------------|
| インストール   | WordPress を指定ディレクトリにインストールします。        |
| スキャン     | 手動でインストールした WordPress を探索し、Toolkit 上  |
|          | で表示・管理できるようにします。                      |
| アップデート 🕒 | 複数の WordPress サイトの一括アップデートをします。       |
| セキュリティ 🛆 | 設置されている WordPress のセキュリティ状況を確認し、      |
|          | 解決します。                                |
| デタッチ合    | 指定した複数の WordPress サイトを Toolkit 管理から外し |
|          | ます。                                   |
| 削除 🛆     | 指定した複数の WordPress サイトを削除します。          |

## ◆ WordPress Toolkit 全体機能

### ◆ 各 WordPress サイトの上部メニュー

🕛 3 件の問題 - 🔚 🛅 🖏 👬

| 機能名               | 概要                                   |
|-------------------|--------------------------------------|
| 選択ボックス            | 複数の WordPress サイトを選択できます。            |
| 開く                | WordPress サイトを開きます。                  |
| ラベルを追加            | 🛯 5 種類のラベル付けをすることができま                |
|                   | 🕶 す。                                 |
|                   | <u>रित्र</u>                         |
|                   | ステージング                               |
|                   |                                      |
| ○件の問題(ある場合)       | 何らかの問題がある場合に表示されます。                  |
|                   | ログを表示します。                            |
|                   | ファイルマネージャーを開きます。                     |
| 0                 | 状況を更新します。                            |
| 2件の問題 - 듣 口 ひ (:) | この WordPress サイトについてのメニューが表示されま      |
| アップデートのチェック       | す。                                   |
| セキュリティチェック        | ・アップデートのチェック                         |
| _ サイト URL を更新     | …WordPress 本体、プラグイン、テーマのアップデート       |
| デタッチ              | 有無をチェックします。                          |
| × 削除              | ・セキュリティチェック                          |
|                   | …設置されている WordPress のセキュリティ状況を確認      |
|                   | し、解決します。                             |
|                   | ・サイト URL を更新                         |
|                   | …他サーバーから移設した WordPress の場合、サイト内      |
|                   | に保有しているサイト URL 情報を更新します。             |
|                   | ・デタッチ                                |
|                   | …この WordPress サイトを Toolkit 管理から外します。 |
|                   | ・削除                                  |
|                   | …この WordPress サイトを削除します。             |

◆ 各 WordPress サイトのメインメニュー左

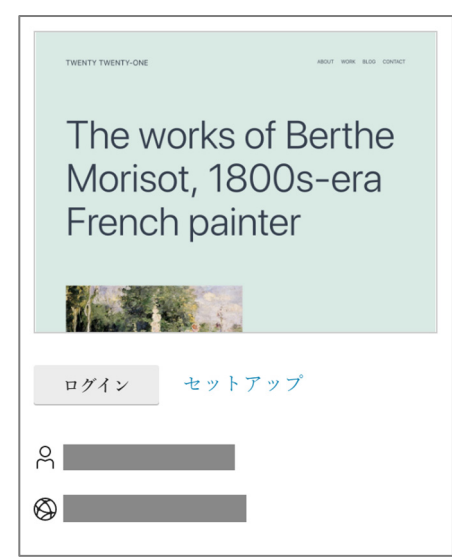

| 機能名                                              | 概要                                |
|--------------------------------------------------|-----------------------------------|
| サムネイル                                            | WordPress サイトのサムネイル画像が表示されます。     |
| ログイン                                             | WordPress の管理画面にログインします。          |
| セットアップ                                           | ・ログイン URL のサフィックス                 |
| セットアップ ×                                         | …プラグインを使用して、WordPress 管理画面の URL を |
| ログイン URL のサフィックス () *                            | 変更した場合、ここで指定すると、再び Toolkit からログイ  |
| wp-login.php                                     | ンできるようになります。                      |
| <b>官理</b> 者                                      | ・パスワード変更                          |
| 現在のバスワード<br>************************************ | …WordPress 管理画面へのログインパスワードを変更し    |
| 新規バスワード<br>(第2) 生成                               | ます。                               |
| 管理者のメールアドレス *                                    | ・管理者のメールアドレス                      |
| ウェブサイトの言語                                        | …WordPress 管理者のメールアドレスを変更します。     |
|                                                  | ・ウェブサイトの言語                        |
|                                                  | …WordPress の言語設定を変更します。           |
|                                                  |                                   |
|                                                  |                                   |
| 変更 Cancel                                        |                                   |

◆ 各 WordPress サイトのメインメニュー(ダッシュボード)

| 自分のストア ⊿                                   |                          |                       |  |  |  |
|--------------------------------------------|--------------------------|-----------------------|--|--|--|
| ダッシュボード                                    | ダッシュボード プラグイン テーマ データベース |                       |  |  |  |
| □ファイルマネージャ 🛔 データをコピー 🔒 複製 🕞 バックアップ/復元 🔛 ログ |                          |                       |  |  |  |
| ステータス                                      |                          | ツール                   |  |  |  |
| WordPress                                  | 5.7.2                    | () 検索エンジンインデックス化 ⑦    |  |  |  |
| プラグイン                                      | 🔺 プラグインのアップデートをインストール    | ○ デバッグ中 ⑦ ₩           |  |  |  |
| テーマ                                        | 最新                       | ○ パスワード保護 ⑦ ₩         |  |  |  |
| セキュリティ                                     | セキュリティチェック               | ◯ wp-cron.php を継承 ⑦ ₩ |  |  |  |
| РНР                                        | 7.4.21                   |                       |  |  |  |
| SSL/TLS                                    | ▲ cPanel, Inc.           |                       |  |  |  |

| 機能名        | 概要                                   |
|------------|--------------------------------------|
| サイト名       | WordPress サイトの名称が表示されます。             |
| ダッシュボード    | WordPress Toolkit の概要が表示されます。        |
| ファイルマネージャー | ファイルマネージャーが開きます。.htaccess ファイルや      |
|            | wp-config.php ファイルなどを直接編集できます。また、    |
|            | ファイルのパーミッション変更などもできます。               |
| データをコピー 🕒  | WordPress サイトのコンテンツを他の WordPress サイト |
|            | ヘコピーします。開発環境から本番環境への反映(デプロ           |
|            | イ)に便利な機能です。                          |
| 複製 🕒       | WordPress サイトの完全コピーを作成し、他のディレクト      |
|            | リやサブドメイン配下に設置します。開発環境を構築する           |
|            | 際に便利な機能です。                           |
| バックアップ/復元  | WordPress サイトのバックアップを生成しサーバー内に保      |
|            | 管します。また、それを復元します。                    |
| ログ         | ログを表示します。                            |
| ステータス      | 現在の状況を表示します。警告マークが出ている箇所はク           |
|            | リックすると、状況と解決案を表示します。                 |
| ツール        | ・検索エンジンインデックス化                       |
|            | …ON にすると、検索エンジンがインデックス化すること          |
|            | を許可します。                              |
|            | ・デバッグ中                               |
|            | …WordPress デバッグツールを管理し、有効化します。       |
|            | ・パスワード保護                             |
|            | …ON にすると、ベーシック認証が設置されます。公開前          |
|            | や開発環境などに便利な機能です。                     |
|            | ・wp-cron.php を継承                     |
|            | …WordPress で設定している Cron タスク(定期処理)を   |
|            | 引き継ぐ場合は有効化します。                       |

◆ 各 WordPress サイトのメインメニュー(プラグイン)

| 自分のストア ⊿                                    |    |          |
|---------------------------------------------|----|----------|
| ダッシュボード ブラグイン テーマ データベース                    |    |          |
| <b>プラグイン</b><br>+ インストール × 削除 WordPress で管理 |    |          |
|                                             |    |          |
| 名前                                          | 状態 |          |
| Akismet Anti-Spam 4.1.9 (j                  |    | アップデート 🛍 |
| Hello Dolly 1.7.2 (j                        |    | Ĩ        |

| 機能名    | 概要                  |
|--------|---------------------|
| インストール | プラグインをインストールします。    |
| 削除     | 選択したプラグインを削除します。    |
| 状態     | ON にすると有効化します。      |
| アップデート | アップデート対象の場合、表示されます。 |

### ◆ 各 WordPress サイトのメインメニュー(テーマ)

| 自分のストア ∠                        |                  |   |
|---------------------------------|------------------|---|
| ダッシュボード プラグイン <u>テーマ</u> データベース |                  |   |
| テーマ                             |                  |   |
| + インストール × 削除 WordPress で管理     |                  |   |
|                                 |                  |   |
| 2 名前                            | 状態               |   |
| Twenty Nineteen 2.0 (i)         |                  | Ŵ |
| Twenty Twenty 1.7 ①             |                  | 圃 |
| Twenty Twenty-One 1.3 (j        |                  |   |
|                                 | 概要               |   |
| インストール                          | プラグインをインストールします。 |   |
| 光山区今                            | 翌中したプラグインを削除します  |   |

| 削除     | 選択したプラグインを削除します。    |
|--------|---------------------|
| 状態     | ON にすると有効化します。      |
| アップデート | アップデート対象の場合、表示されます。 |

| ◆ 各 WordPress サイトのメインメニュー(データベース) |                                  |  |
|-----------------------------------|----------------------------------|--|
| 自分のストア ∠                          |                                  |  |
| ダッシュボード プラグイン テーマ データベース          |                                  |  |
| データベース                            |                                  |  |
| データベース名 []                        | phpMyAdmin で開く]                  |  |
| テーブルプレフィックス jsyJe_                |                                  |  |
| データベースユーザ名 [                      | 変更]                              |  |
| データベースサーバ localhost:3306          |                                  |  |
| 機能名                               | 概要                               |  |
| データベース名                           | この WordPress サイトで使用しているデータベース名が表 |  |
|                                   | 示されます。phpMyAdmin で操作することもできます。   |  |
| テーブルプレフィックス                       | この WordPress サイトで使用しているデータベース内のテ |  |
|                                   | ーブル名の接頭語です。                      |  |
| データベースユーザ名                        | この WordPress サイトで使用しているデータベースに接続 |  |
|                                   | するためのデータベースユーザー名です。              |  |
| データベースサーバ                         | この WordPress サイトで使用しているデータベースが格納 |  |
|                                   | されているデータベースサーバーです。               |  |

27

### ◆ 各 WordPress サイトの下部メニュー

| Q アップデートのチェック 設定を自動更新 🕕 🗅 Smart Update ②                                                                                                    | )                                                                                                    | ○ メンテナンスモード ⑦ 辯                                                                                                    |  |
|----------------------------------------------------------------------------------------------------|----------------------------------------------------------------------------------------------------|----------------------------------------------------------------------------------------------------|--|
| 機能名                                                                                                    |                                                                                                    | 概要                                                                                                    |  |
| アップデートのチェック                                                                                                    | この WordPre                                                                                                    | ess サイトの WordPress 本体、プラグイン、                                                                                                    |  |
|                                                                                                    | テーマのアッ                                                                                                    | プデート有無をチェックします。                                                                                                    |  |
| 設定を自動更新                                                                                                    | この WordPre                                                                                                    | ess サイトの自動更新の設定をします。                                                                                                    |  |
|                                                                                                    | 設定を更新                                                                                                    |                                                                                                    |  |
|                                                                                                    | WordPress を自動更新                                                                                                    | <ul> <li>いいえ<br/>たとえば、47.1 も 4.8 も目動的にインストールされません。</li> <li>はい、ただしマイナー(セキュリティ)アップデートのみ<br/>たとえば、47.1 はインストールされますが、4.8 はされません</li> <li>はい、すべての(マイナーおよびメジャー)アップデート<br/>たとえば 47.1 と 4.8 を目動的にインストールします</li> </ul>                                       |  |
|                                                                                                    | ブラグインを自動更新                                                                                                    | <ul> <li>いいえ</li> <li>このウェブサイトのブラグインは自動更新されません</li> <li>( はい</li> <li>( この * デザイトのブラグインは自動更新されません)</li> </ul>                                                                                                    |  |
|                                                                                                    | テーマを自動更新                                                                                                    | このウェブサイトのブラグインはすべて目動更新されます<br>いいえ                                                                                                    |  |
|                                                                                                    |                                                                                                    | このウェブサイトのテーマは目動更新されません<br>() はい<br>このウェブサイトのテーマはすべて自動更新されます                                                                                                    |  |
| Smart Update 🕒                                                                                                    | ок<br>ON にすると、                                                                                                    | 、Smart Update が有効になります。                                                                                                    |  |
| WordPress で構築されたウェブサ<br>テーマ、プラグイン、コアを定期<br>ートにより、ウェブサイトに障害<br>Smart Update を使用すると、イ<br>ページのスクリーンショットを撮<br>して、ウェブサイトページのスク<br>ます(PHP の問題、HTTP 応答<br>トに起因する問題だけでなく、ア<br>す。<br>手動更新の場合、Smart Update<br>アップデートの適用が安全かどう<br>た問題に関する詳細なレポートを<br>かどうかを決定できます。 | トイトのセキュ!<br>かに更新るの<br>が発したしの<br>が発したいでで<br>なるの<br>がしたいで<br>なるの<br>に<br>で<br>なるの<br>に<br>で<br>で<br>で<br>で<br>で<br>し<br>し<br>し<br>し<br>し<br>し<br>し<br>し<br>し<br>し<br>し<br>し<br>し | Jティを維持するには、WordPress 本体、<br>要があります。ただし、これらのアップデ<br>性があります。<br>製し、この複製を分析して、ウェブサイト<br>た方へにアップデートを適用し、再び分析<br>を再び撮ります。そして、問題点を検出し<br>、ページタイトルの変更など)。アップデー<br>用前から存在していない問題も検出できま<br>「変更後」のスクリーンショットを表示し、<br>。スクリーンショットを比較し、検出され<br>ロードして、本番ウェブサイトを更新する |  |
| メンテナンスモード                                                                                                    | ON にすると<br>ジ表示になり                                                                                                    | 、WordPress サイトはメンテナンス中のペー<br>ます。                                                                                                    |  |
|                                                                                                    | 🙌 ボタンを                                                                                                    | クリックすると、メンテナンス名ページのカ                                                                                                    |  |
|                                                                                                    | スタマイズができます。アップデート作業や開発環境から                                                                                                    |                                                                                                    |  |
|                                                                                                    | 本番環境への                                                                                                    | 反映中などに便利な機能です。                                                                                                    |  |

WordPress Toolkit を利用すると、2 クリックで WordPress をインストールすることができます。 データベースを事前に用意する必要もありません。

① [インストール]をクリックします。

| cPanel                                                                            | Q 臉密      | 🜲 😩 chiroservernet 👻 🍙 |
|-----------------------------------------------------------------------------------|-----------|------------------------|
| WordPress Toolkit <sup>きファブグレード</sup> ③ ヘルブ                                       |           |                        |
| インストール ブラグイン テーマ                                                                  |           | Q                      |
| インストール ④ スキャン 各 アップデート 合 デタッチ 合 削除                                                |           | マ フィルタッ                |
| WordPress sites not found. Install a new V<br>site or scan to find existing sites | NordPress |                        |
| WordPress をインストール ④ スキャン                                                          |           |                        |
|                                                                                   |           |                        |
|                                                                                   |           |                        |
| <b>CPanel</b> 96.0.11                                                             | ホーム 商標    | Privacy Policy ドキュメント  |

② 「全般」と「WordPress 管理者」の箇所に必要事項を入力します。
 ※データベースは自動で生成されます。データベースに関する情報を参照したい場合は、データベースの欄を参照してください。
 ※「自動更新の設定」では、WordPress やプラグイン、テーマの自動アップデートについて指定することができます。

| WordPress をイ         | ンストール                                                                                  | ×        |
|----------------------|----------------------------------------------------------------------------------------|----------|
| インストールオプシ            | ョンを選択                                                                                  | <b>^</b> |
| フィールドを空のままにする        | と、値がランダムに生成されます。                                                                       |          |
| 全般                   |                                                                                        |          |
| インストールパス             | https ~ :// ~ / インストールバス                                                               |          |
| ウェブサイトタイトル           | 自分のストア                                                                                 |          |
| プラグイン/テーマセット         | なし ~                                                                                   |          |
| ウェブサイトの言語            | 日本語                                                                                    |          |
| バージョン                | 5.7.2 (最新) ~                                                                           |          |
| WordPress 管理者        |                                                                                        |          |
| ユーザ名                 |                                                                                        |          |
| パスワード                |                                                                                        |          |
| メールアドレス              | admin@                                                                                 |          |
| 、データベース              |                                                                                        |          |
| データベース名              | wp_grh69                                                                               |          |
| テーブルプレフィック<br>ス      | jsyJe_                                                                                 |          |
| データベースユーザ名           | wp_o7d2n                                                                               |          |
| データベースユーザの<br>パスワード  | (                                                                                      |          |
| ^ 自動更新の設定            |                                                                                        |          |
| WordPress Toolkit は、 | WordPress コア、プラグイン、テーマのアップデートを公開後すぐに自動インストールできます。                                      |          |
| WordPress (j)        |                                                                                        |          |
|                      | <ul> <li>○ はい、ただしマイナー(セキュリティ)アップデートのみ</li> <li>○ はい、すべての(マイナーおよびメジャー)アップデート</li> </ul> |          |
| プラグイン                |                                                                                        |          |
| テーマ                  |                                                                                        |          |
|                      |                                                                                        | -        |
| インストール               | Cancel                                                                                 |          |

③ [インストール]ボタンをクリックすると WordPress のインストールが開始されます。

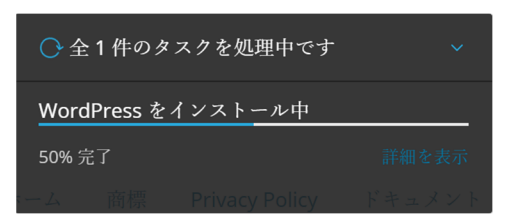

④ インストールが完了すると、Toolkit 画面にサイトが表示されます。

| cPanel                                                                                                    |                                                                                                    | Q. M/R                                                                                                    |
|----------------------------------------------------------------------------------------------------|----------------------------------------------------------------------------------------------------|----------------------------------------------------------------------------------------------------|
| WordPress Toolkit ロファブグレード<br>インストール ブラグイン テーマ                                                                                                    | ⑦ ~ ルブ                                                                                                    | Q                                                                                                    |
| インストール     ④ スキャン     凸 アップデート       全1件     すべて選択       ネ     WordPress サイト                                                                                                    | <u>白 セキュリティ</u>                                                                                                    | ₹ 71N2 ~                                                                                                    |
| A     B     B | フベルモ追加<br>自分のストア $e$<br>$\frac{y_{7}y_{2}x^{3}-F}{7}$ ブラグイン テーマ データベース<br>$\Box$ ファイルマネージャ 日データをコビー 日復夏 $G$ バク                | ⑦3件の問題 ~ 三 □ Q :<br>クアップ/復元 三 □ ダ                                                                                     |
| French painter                                                                                                    | ステータス<br>WordPress 5.7.2<br>ブラグイン ▲ブラグインのアップデートをインストール<br>テーマ 最新<br>セキュリティ セキュリティチェック<br>PHP 7.4.21<br>SSL/TLS ▲ cPanel, Inc. | <ul> <li>ツール</li> <li>検索エンジンインデックス化 ⑦</li> <li>デバッグ中 ⑦ 静</li> <li>バスワード保護 ⑦ 静</li> <li>wp-cron.php を継承 ⑦ 静</li> </ul> |
| Q アップデートのチェック 設定を自動更行<br><b>CPane/</b> 96.0.11                                                                                                    | げ 🕥 🛆 Smart Update ⑦                                                                                                    | ● メンテナンスモード ⑦ 饼<br>ホーム 商標 Privacy Policy ドキュメント                                                                       |

[ログイン]をクリックすると、WordPressの管理画面にログインします。

WordPress Toolkit の操作説明は、前章「WordPress Toolkit でできること」をご覧ください。

◆データベースの操作

以下のデータベース操作は、[phpMyAdmin]ではなく、[MySQL データベース]から事前に操作 してください。

- ・データベースの作成、削除
- ・MySQL ユーザーの追加、変更、削除
- ・ユーザーをデータベースに追加(ユーザーへのデータベースの操作権限の割り当て)

| 🛢 データベース   |               |                         |             | , | ^ |
|------------|---------------|-------------------------|-------------|---|---|
| phpMyAdmin | MySQL® データベース | MySQL® データベース ウ<br>ィザード | リモート MySQL® |   |   |

① [MySQL データベース]をクリックします。

| 🛢 データベース   |               |                         |             | ^ |
|------------|---------------|-------------------------|-------------|---|
| phpMyAdmin | MySQL® データベース | MySQL® データベース ウ<br>イザード | リモート MySQL® |   |

② 「新しいデータベースの作成」欄に、データベース名を入力し、[データベースの作成]をクリックします。

共有サーバーの仕様上、他のお客さまと同一名称のデータベース作成を避けるため、データベース 名の頭にはアカウント名が自動付与されます。

例)アカウント名が chiroservernet の場合、chiroservernet\_*databasename* 

| cPanel                                                                                                    | Q 除非 🗳 Lachtroservernet 🗸                     |
|----------------------------------------------------------------------------------------------------|-----------------------------------------------|
| MySQL® データベース                                                                                               |                                               |
| 大量の倍根を Web 上で簡単に管理できます。掲示板、コンテンツ管理システム、オンライン ショッピング カートなど、多くの We<br>組については、 <u>documentation</u> を参照してください。 | eb ベースのアプリケーションを実行するには、MySQL データベースが必要になります。詳 |
|                                                                                                    | ↓ MySQL ユーザーにジャンプ                             |
| 新しいデータベースの作成                                                                                                |                                               |
| 新しいデータベース:<br>cbiroservernet                                                                                |                                               |
|                                                                                                    |                                               |
| アータベースの作成                                                                                                   |                                               |

◆作成済みデータベースの一覧

#### ① 「現在のデータベース」欄に、作成済みのデータベースが一覧表示されます。

| 現在のデータベース<br><sup>検*</sup> |        | 検索                       |                |   |
|----------------------------|--------|--------------------------|----------------|---|
| データベース                     | サイズ    | 権限を持つユーザー                | ア <i>カシ</i> ョン |   |
| chiroservernet_wp_grh69    | 688 KB | chiroservernet_wp_o7d2n🏛 | ✔ 名前の変更 💼 開除   |   |
|                            |        |                          | ページ サイズ 10     | ] |

◆MySQL ユーザーの作成

「新しいユーザーの追加」欄に、ユーザー名とパスワードを入力し、[ユーザーの作成]をクリックします。

共有サーバーの仕様上、他のお客さまと同一名称のユーザー作成を避けるため、ユーザー名の頭に はアカウント名が自動付与されます。

例)アカウント名が chiroservernet の場合、chiroservernet\_*databaseuser* 

| MySQL ユーザー            |            |
|-----------------------|------------|
| 新しいユーザーの追加<br>ユーザー名   |            |
| chiroservernet_       |            |
| パスワード                 |            |
| バスワード (再入力)           |            |
| 強度 ●<br>非常に弱い (0/100) | バスワード生成ツール |
| ユーザーの作成               |            |

◆ユーザーをデータベースに追加(ユーザーへのデータベースの操作権限の割り当て)

「ユーザーをデータベースに追加」欄の、「ユーザー」と「データベース」の対を選択し、[追加]をクリックします。

| ユーザーをデータベースに追加          |   |
|-------------------------|---|
| ユーザー                    |   |
| chiroservernet_wp_o7d2n | ~ |
| データベース                  |   |
| chiroservernet_wp_grh69 | ~ |
| з <b>Q</b> <i>I</i> ИП  |   |

#### ② ユーザー権限の割り当てを指定し、[変更]ボタンをクリックします。

| cPanel                                                                        |                | Q 検索 | 4             | 💄 chiroservernet 👻 🇴 |
|-------------------------------------------------------------------------------|----------------|------|---------------|----------------------|
| MySQL® データベース                                                                 |                |      |               |                      |
| ユーザー権限の管理<br>ユーザー: chiroservernet_wp_o7d2n<br>データベース: chiroservernet_wp_grh69 |                |      |               |                      |
| Z ALTER                                                                       | ALTER ROUTINE  |      |               |                      |
| CREATE                                                                        | CREATE ROUTINE |      |               |                      |
| CREATE TEMPORARY TABLES                                                       | CREATE VIEW    |      |               |                      |
| ☑ DELETE                                                                      | ✓ DROP         |      |               |                      |
| Z EVENT                                                                       | Z EXECUTE      |      |               |                      |
| INDEX                                                                         | ✓ INSERT       |      |               |                      |
| LOCK TABLES                                                                   | ✓ REFERENCES   |      |               |                      |
| SELECT                                                                        | SHOW VIEW      |      |               |                      |
| Z TRIGGER                                                                     | ✓ UPDATE       |      |               |                      |
| 変更リセット                                                                        |                |      |               |                      |
|                                                                               | S 1/2 3        |      |               |                      |
| <b>(Pane)</b> 960.11                                                          |                | ホーム  | 商標 Privacy Pr | olicy ドキュメント         |

割り当てたユーザー権限を変更する際は、既に割り当てている「ユーザー」と「データベース」 の対を選択し、[追加]をクリックすると、変更画面が表示されます。

#### ◆作成済みユーザーの一覧

### 「現在のユーザー」欄に、作成済みのデータベースが一覧表示されます。

| 現在のユーザー                 |            |
|-------------------------|------------|
| ユーザー                    | アクション      |
| chiroservernet_wp_o7d2n | ▶ バスワードの変更 |

# メールアドレスの管理

### ① [電子メールアカウント]をクリックします。

| ▶ 電子> | メール              |              |                      |                  | ^ |
|-------|------------------|--------------|----------------------|------------------|---|
| 電子>   | メール アカウント        | フォワーダー       | 電子メール ルーティング         | 自動返信メール          |   |
| ×-1   | リング リスト          | 配信の追跡        | グローバル電子メール フィ<br>ルター | 電子メール フィルター      |   |
| Email | l Deliverability | Spam Filters | 暗号化                  | Email Disk Usage |   |

### ② [作成]をクリックします。

| cPanel                                                         |                                      | Q 検索                          | 🦧 🔒 chiroservernet 👻                 |
|----------------------------------------------------------------|--------------------------------------|-------------------------------|--------------------------------------|
| 電子メール アカウント<br>List Email Accounts                             |                                      |                               |                                      |
| This feature lets you create and manage email accounts. Want t | o learn more? Read our <u>docume</u> | ntation 🛃 .                   | 10 利用可能 0 使用济み                       |
| 検索<br>Filter: すべて Restricted システムアカウント Exceeded Stor           | Q                                    |                               | < < < /> < //1/1 > >><br>1-1 of 1    |
|                                                                |                                      |                               | +作成 🗘 -                              |
| 個のアカウント 🔨 @ ドメイン                                               | Restrictions                         | Storage: 使用済み / Allocated / % |                                      |
| > chiroservernet システム                                          | ✔ 制限なし:                              | 0 ベイト / ∞                     | ピ Check Email 📝 管理 🗍 Connect Devices |
|                                                                |                                      |                               |                                      |
|                                                                |                                      |                               |                                      |

③ 情報を入力します。

| cPanel                                                                                              |                                                       | (                                 | <b>Q</b> 検索   | <b>#</b> 1                   |  |
|----------------------------------------------------------------------------------------------------|-------------------------------------------------------|-----------------------------------|---------------|------------------------------|--|
| 電子メール アカウント                                                                                         |                                                       |                                   |               |                              |  |
| List Email Accounts / Create an Email Account                                                       |                                                       |                                   |               |                              |  |
| Use this page to create new email addresses for any of the domains                                  | on your cPanel account. Want to lear                  | n more? Read our <u>documenta</u> | tion 🛃 .      |                              |  |
| CREATE AN EMAIL ACCOUNT                                                                             | Show/Hide Help 🕥                                      | 10 利用可能                           | 0 使用済み        |                              |  |
| ユーザー名 ③                                                                                             |                                                       |                                   |               |                              |  |
| Enter your email address's username here.                                                           | e                                                     | MISSING A DOMAIN                  | ?             |                              |  |
| missing a domain?                                                                                   |                                                       | Aliases let you point a de        | omain towards |                              |  |
| パスワード                                                                                               |                                                       | another of your domain            | s' content.   |                              |  |
| <ul> <li>Set password now.</li> <li>Send login link to alternate email address.</li> </ul>          |                                                       | Manage Allases                    |               |                              |  |
| バスワードの入力                                                                                            | 𝒘 生成 ▾                                                |                                   |               |                              |  |
| ·                                                                                                   |                                                       | NEED HELP?                        |               |                              |  |
| Optional Settings                                                                                   | Reset Settings                                        | ピ About This Interface            |               |                              |  |
|                                                                                                    |                                                       |                                   |               |                              |  |
| Storage Space ③                                                                                     |                                                       |                                   |               |                              |  |
| ● 紅柳限                                                                                               |                                                       |                                   |               |                              |  |
|                                                                                                    |                                                       |                                   |               |                              |  |
| Automatically Create Folders for Plus Addressing ③ <ul> <li>Automatically Create Folders</li> </ul> |                                                       |                                   |               |                              |  |
| Do Not Automatically Create Folders                                                                 |                                                       |                                   |               |                              |  |
| Send a welcome email with instructions to set up a mail clip                                        | ent.                                                  |                                   |               |                              |  |
| Stay on this page after I click <i>Create</i> .                                                     |                                                       |                                   |               |                              |  |
| <b>+</b> 作成                                                                                         | <b>←</b> 戻る                                           |                                   |               |                              |  |
|                                                                                                    |                                                       |                                   |               |                              |  |
| (Panel 96.0.11                                                                                      |                                                       |                                   |               | ホーム 商標 Privacy Policy ドキュメント |  |
|                                                                                                    |                                                       |                                   |               |                              |  |
| ユーザー名                                                                                               | @の前を入力し                                               | ,ます。                              |               |                              |  |
| パスワード                                                                                               | [Set password                                         | l now.]を選折                        | し、パスワ         | <sup>ッ</sup> ードを入力します。       |  |
| Storage Space                                                                                       | メールボックス                                               | く の容量制限を                          | :するか、無        | ₹制限を選択します。                   |  |
| Automatically Create                                                                                | 通常は、[Do N                                             | ot Automatio                      | cally Creat   | e Folders]を選択します。            |  |
| Folders for Plus Addressing                                                                         | ※プラスアドレ                                               | レスとは、@の                           | 前に「+」         | 記号を付けて、自由なメ                  |  |
|                                                                                                    | ールアドレスを                                               | 作ることがで                            | きる機能で         | です。そのアドレス宛に届                 |  |
|                                                                                                    | いたメールを専                                               | 専用のメールフ                           | ボックスに         | 保存するかどうかの設定                  |  |
|                                                                                                    |                                                       |                                   |               |                              |  |
|                                                                                                    | <br>  例)私のメールアドレスが chiroro@chiroro.com だった場合          |                                   |               |                              |  |
|                                                                                                    | chiroro <i>+plusaddress</i> @chiroro.com がプラスアドレスです。下 |                                   |               |                              |  |
|                                                                                                    |                                                       |                                   | +白市/-北        | ウズキキナ                        |  |
|                                                                                                    | 「極部の又子列                                               | (+と@の间))                          | 4日田に 指        | 止じさまり。                       |  |

④ 入力後、[作成]をクリックして、新しいメールアドレスを登録します。

### ① [フォワーダー]をクリックします。

| 電子メール                |              |                      |                  | ^ |
|----------------------|--------------|----------------------|------------------|---|
| 電子メール アカウント          | フォワーダー       | 電子メール ルーティング         | 自動返信メール          |   |
| メーリング リスト            | 配信の追跡        | グローバル電子メール フィ<br>ルター | 電子メール フィルター      |   |
| Email Deliverability | Spam Filters | 暗号化                  | Email Disk Usage |   |

### ② [フォワーダーの追加]をクリックします。

| cPanel                                                       |                                       | <b>Q</b> 検索                                               | <b>* *</b>       |
|--------------------------------------------------------------|---------------------------------------|-----------------------------------------------------------|------------------|
| フォワーダー                                                       |                                       |                                                           |                  |
| 管理中                                                          |                                       |                                                           |                  |
| すべてのドメイン                                                     | ~                                     |                                                           |                  |
| <u>電子メール アカウント</u><br>フォワーダーの迫加 Fメインフォワーダー                   | フォワーダーの作成                             |                                                           |                  |
| 電子メール アカウント                                                  | フォワーダー                                |                                                           |                  |
| 特定のアドレスから別のアドレスにすべての受信<br>は、 <u>documentation</u> を参照してください。 | 電子メールのコビーを送信します。たとえば、1 つの受信トレイだけを確認す? | れば良いように、 <b>joe@example.com</b> を <b>joseph@example.c</b> | om に転送します。詳細について |
| 検索                                                           | 検索                                    |                                                           |                  |
| 電子メール アドレス                                                   | 転送先                                   | アクション                                                     |                  |
| 現在のドメインに対して構成されているフォワー                                       | ダーがありません。                             |                                                           |                  |
|                                                              |                                       | ベージサイズ                                                    | 10 ~ << < > >>   |
| ドメインのすべての電子                                                  | 子メールを転送                               |                                                           |                  |
| 各メール アカウントを転送できるほか、特定のド                                      | メインから別のドメインにすべての電子メールを転送できます。         |                                                           |                  |

#### ③ 情報を入力します。

| cPanel                                                                                                    | Q 快乘 | <b># 1</b>               |
|----------------------------------------------------------------------------------------------------|------|--------------------------|
| フォワーダー                                                                                                    |      |                          |
| 新しいフォワーダーの追加                                                                                                    |      |                          |
| アドレス                                                                                                    |      |                          |
| 転送先アドレス:                                                                                                    |      |                          |
| @                                                                                                    |      |                          |
| ドメイン                                                                                                    |      |                          |
|                                                                                                    |      |                          |
| 保存先                                                                                                    |      |                          |
| ● 電子メール アドレスに転送                                                                                                    |      |                          |
|                                                                                                    |      |                          |
| ○ (SMTP 時間で) 破棄し、エラーを送信者に送信します。<br>失敗メッセージ (送信者に表示)                                                                                                    |      |                          |
| このアドレスには、該当する人物はいません。                                                                                                    |      |                          |
| 詳細オプション ▼                                                                                                    |      |                          |
| ○ システム アカウントに転送                                                                                                    |      |                          |
| chiroservernet                                                                                                    |      |                          |
| ○プログラムにバイブ                                                                                                    |      |                          |
|                                                                                                    |      |                          |
| プログラムにバイプする場合、ホームディレクトリに対して相対的なバスを入力する必要がありま<br>す。スクリプトに Pert または PHP などのインターブリックが必要である場合、(usr/bin/pert また<br>は /usr/bin/php の部分を省略する必要があります。スクリプトが実行可能で、スクリプトの始めに<br>適切なtargetが通知まれていることを確認してください。hashbang の道加方法がわからない場合<br>は、スクリプト フィイルに正しい地震力でを名前が付けられていることを確認してください。<br>hashbang を自動的に追加するよう求めるメッセージが表示されます。 |      |                          |
| ○ 破棄 (非推奨)                                                                                                    |      |                          |
| フォワーダーの追加                                                                                                    |      |                          |
| ● 成る                                                                                                    |      |                          |
| <b>CPanel</b> 960.11                                                                                                    | ホーム  | 商標 Privacy Policy ドキュメント |

| 転送先アドレス      | 転送対象のアドレスを入力します。 |
|--------------|------------------|
| 電子メールアドレスに転送 | 転送先のアドレスを入力します。  |

④ [フォワーダーの追加]をクリックします。

もし、事前に電子メールアカウントを作成していて、かつ、転送設定を追加した場合は、サー バーに残り、かつ、指定アドレスに転送されます。

もし、事前に電子メールアカウントを作成せずに、転送設定を追加した場合は、サーバーには 残らず、指定アドレスに転送されます。 ① [メーリングリスト]をクリックします。

| ▶ 電子メール              |              |                      |                  | ^ |
|----------------------|--------------|----------------------|------------------|---|
| 電子メール アカウント          | フォワーダー       | 電子メール ルーティング         | 自動返信メール          |   |
| メーリング リスト            | 配信の追跡        | グローバル電子メール フィ<br>ルター | 電子メール フィルター      |   |
| Email Deliverability | Spam Filters | 暗号化                  | Email Disk Usage |   |

② リスト名(投稿用メールアドレスの@より前の部分)と管理用パスワードを入力後、[追加]をク リックして、新しいメーリングリストを作成します。

| cPanel                          |                              |                             | Q 検索            | 📫 💄 chiroservernet 👻        |
|---------------------------------|------------------------------|-----------------------------|-----------------|-----------------------------|
| メーリング リスト                       |                              |                             |                 |                             |
| 単一のアドレスを使用して、複数の電子メール アドレスに電子 / | ペールを送信します。詳細については、 <u>do</u> | <u>cumentation</u> を参照してくださ | r3 <sub>0</sub> |                             |
| メーリングリフトの作成                     |                              |                             |                 |                             |
| リスト名                            |                              |                             |                 |                             |
|                                 |                              |                             |                 |                             |
| パスワード                           |                              |                             |                 |                             |
| パスワード (再入力)                     |                              |                             |                 |                             |
|                                 |                              |                             |                 |                             |
| 撤度 ●<br>非常に弱い (0/100)           |                              | パスワード生成ツール                  |                 |                             |
| アクセスの種類                         |                              |                             |                 |                             |
| ○ バブリック<br>● プライベート             |                              |                             |                 |                             |
| 通加                              |                              |                             |                 |                             |
| THE AND A                       |                              |                             |                 |                             |
| 現在のリスト                          |                              |                             |                 |                             |
| 検索                              | Q                            |                             |                 | ベージサイズ 10 🗸                 |
| リスト名 ▲                          | 使用量                          | アクセス                        | 管理              | 機能                          |
| No results found                |                              |                             |                 |                             |
| <b>Panel</b> 96.0.11            |                              |                             |                 | ーム 商標 Privacy Policy ドキュメント |

メンバー管理は管理者が行い、メーリングリストや投稿内容、メンバーリストなどを外部に公開 しない場合は、プライベートを選択します。

# メーリングリストの管理と詳細設定

メーリングリスト作成後、投稿の設定や、メンバー管理を行います。

#### ① 「現在のリスト」欄より、作成したリストの[管理]をクリックします。

| 現在のリスト                     |          |         |                   |              |             |             |             |
|----------------------------|----------|---------|-------------------|--------------|-------------|-------------|-------------|
| 検索                         |          | Q       |                   |              |             |             | ベージサイズ 10 ~ |
| リスト名 🔺                     | 使用量      | アクセス    | 管理                | 機能           |             |             |             |
| contact@chiroro-server.net | 20.93 KB | private | chiroservernet@ch | 🂼 削除 👘 🖍 バスリ | 7ードの変更 🖌 管理 | <b>書</b> 委任 |             |

### 1 [Language options] $e^{-1}$

| Contact mailing list administration<br>General Options Section                                                           |                                                                                                    |                                                                                                    |  |  |  |
|----------------------------------------------------------------------------------------------------|----------------------------------------------------------------------------------------------------|----------------------------------------------------------------------------------------------------|--|--|--|
|                                                                                                    | Configuration Categories Other Administrative Activities                                                                                                    |                                                                                                    |  |  |  |
| [General Options]     Passwords     Language options     Membership Management     Non-digest options     Digest options | <ul> <li>Privacy options</li> <li>Bounce, processing</li> <li>Archiving Options</li> <li>Mail&lt;-&gt;News, gateways</li> <li>Auto-responder</li> <li>Content filtering</li> <li>Topics</li> </ul> | Iend to pending moderator requests     Go to the general list information page     Edit the public HTML pages and text files     Go to list archives      Logout |  |  |  |

[Language options]の[Languages supported by this list]にて、[Japanese]にチェックを入れます。

| Language options                                                             |                   |  |  |  |
|------------------------------------------------------------------------------|-------------------|--|--|--|
| Natural language (internationalization) options.                             |                   |  |  |  |
| Description                                                                  | Value             |  |  |  |
| Default language for this list.<br>( <u>Details for preferred_language</u> ) | English (USA) v   |  |  |  |
|                                                                              | □ Arabic          |  |  |  |
|                                                                              | Asturian          |  |  |  |
|                                                                              | Catalan           |  |  |  |
|                                                                              | Czech             |  |  |  |
|                                                                              | Danish            |  |  |  |
|                                                                              | German            |  |  |  |
|                                                                              | Greek             |  |  |  |
|                                                                              | C English (USA)   |  |  |  |
|                                                                              | Esperanto         |  |  |  |
|                                                                              | □ Spanish (Spain) |  |  |  |
|                                                                              | Estonian          |  |  |  |
|                                                                              | Euskara           |  |  |  |
|                                                                              | Persian           |  |  |  |
|                                                                              | Finnish           |  |  |  |
|                                                                              | French            |  |  |  |
|                                                                              | Galician          |  |  |  |
|                                                                              | Hebrew            |  |  |  |
|                                                                              | Croatian          |  |  |  |
|                                                                              | Hungarian         |  |  |  |
| Languages supported by this list.                                            | □ Interlingua     |  |  |  |
| (Details for <b>available_languages</b> )                                    | 🗆 Italian         |  |  |  |
|                                                                              | ☑ Japanese        |  |  |  |
|                                                                              | C Korean          |  |  |  |

③ ページ最下部の[Submit Your Changes]をクリックします。

|                                                                                                    |                                                                                           | Chinese (Taiwan)         |
|----------------------------------------------------------------------------------------------------|-------------------------------------------------------------------------------------------|--------------------------|
| Encode the <u>subject pre</u>                                                                                                    | ix even when it consists of only ASCII characters?<br>(Details for encode ascii prefixes) | Never OAlways OAs needed |
|                                                                                                    | Submit Your Changes                                                                       |                          |
| <u>Contact</u> list run by <u>contact-owner at chiroro-server.net</u><br><u>Contact administrative interface</u> (requires authorization)<br><u>Overview of all chiroro-server.net mailing lists</u> |                                                                                           |                          |
| version 2.1.33                                                                                                    | thon<br>vered                                                                             |                          |

④ [Default language for this list]のプルダウンから[Japanese]を選択します。

| Language options                                 |             |                                                                                     |            | Î     |   |
|--------------------------------------------------|-------------|-------------------------------------------------------------------------------------|------------|-------|---|
| Natural language (internationalization) options. | Description |                                                                                     |            | Value | ļ |
|                                                  |             | Default language for this list.<br>( <u>Details for <b>preferred language</b></u> ) | Japanese v |       |   |
|                                                  |             |                                                                                     |            | -     |   |

⑤ ページ最下部の[Submit Your Changes]をクリックします。

|                                                                                                    |                | Submit Your Changes |  |
|----------------------------------------------------------------------------------------------------|----------------|---------------------|--|
| <u>Contact list run by contact-owner at chiroro-server.net</u><br><u>Contact administrative interface</u> (requires authorization)<br><u>Overview of all chiroro-server.net mailing lists</u> |                |                     |  |
| Mailman version 2.1.33                                                                                                    | python powered |                     |  |

⑥ 日本語の表示になりました。

一部、翻訳されない部分がございます。既製品ですので、あらかじめご了承ください。

メーリングリスト作成後の初期状態から、実運用のために設定を変更します。

① [全体的オプション]をクリックします。

| Contact メーリングリスト管理<br>全体的オプション の部                                                               |                                                                                                    |                                                                                                    |  |
|-------------------------------------------------------------------------------------------------|----------------------------------------------------------------------------------------------------|----------------------------------------------------------------------------------------------------|--|
| · · · · · · · · · · · · · · · · · · ·                                                           | 設定分類                                                                                                    | 他の管理項目                                                                                                    |  |
| <ul> <li>「全体的オブション」</li> <li>パスワード</li> <li>言語オブション</li> <li>会員管理</li> <li>普通配送オブション</li> </ul> | <ul> <li>ブライバシー・オブション…</li> <li>配送エラー処理</li> <li>保存書庫オブション</li> <li>メール &lt;-&gt; ニュース相互配送</li> <li>自動応答</li> </ul> | <ul> <li><u>未処理の申請を処理</u></li> <li><u>リスト総合案内のページへ</u></li> <li>公開 HTML ページとテキストファイルを編集する</li> <li><u>リストの保存書庫に移動する</u></li> </ul> |  |
| • <u>「まとめ読み」オプション</u>                                                                           | • <u>添付ファイル除去</u><br>• <u>話題</u>                                                                                    | ・ <u>ログアウト</u>                                                                                                    |  |

| リスト管理者のメールアドレス。複数の管理者を 別々の行にならべてもよい。 |  |
|--------------------------------------|--|
| (ownerの詳細)                           |  |

メーリングリスト管理者のメールアドレスを登録します(必須です)。設定によっては、各種通知や 承認メールなどが届きます。

> 件名の先頭に付ける語句。 (subject\_prefixの詳細)

メールの件名の先頭に挿入する文字列を指定します。

例 空欄 → メーリングリスト投稿テスト
 [ml-test] → [ml-test] メーリングリスト投稿テスト
 [ml-test %d] → [ml-test 1] メーリングリスト投稿テスト
 [ml-test %05d] → [ml-test 00001] メーリングリスト投稿テスト
 ※メーリングリストは、通し番号で管理されており、その番号を表示させることができます。
 ただし、その通し番号を編集することはできません(指定した番号から開始、ができません)。

<sup>メールの送信者を隠して、リストのアドレスに置きかえる (From, Sender と Reply-To を削除します) (anonymous listの損集)</sub> ・ パングリストへ投稿したメールの差出人や返信時の設定をします。 ・ 差出人をメーリングリストのメールアドレスにする→「はい」 ・ 差出人は元の送信者のままにする (何もしない) →「いいえ」</sup>

もし、Reply-To:ヘッダがメールに付けられていたら、 それを取り除きますか? もしそうなら、Reply-To:ヘッダ が Mailman によって付け られたか、はじめから付いていたかに かかわらず取り除かれます。 ●いいえ ○はい (first strip reply toの編集)

投稿されたメールの差出人により、メールの返信先設定がなされていた場合、

- ・ 差出人の設定を有効にする→「いいえ」
- 差出人の設定は無効にする→「はい」

| 投稿された記事の返信先を選んでください。 ほとんどのメーリングリストでは <sub>投稿者</sub> を選ぶことを 強く 推奨します。<br>( <u>reply_goes_to_listの詳細)</u> | ●投稿者 ○このリスト ○別のアドレス |
|----------------------------------------------------------------------------------------------------|---------------------|
| 別のReply-To:アドレス<br>( <u>reply to addressの詳細)</u>                                                        |                     |

投稿されたメールに対して「返信」をする場合の返信先を指定します。

- 差出人(投稿者)にする→「投稿者」
- メーリングリスト宛にする→「このリスト」
- 別途指定する→「別のアドレス」を選択し、下の行にメールアドレスを入力

| パスワード備忘通知を直接会員に送らず、"-owner" 宛に送ります。<br>( <u>umbrella listの详細</u> )                                   | ●いいえ ○はい |
|----------------------------------------------------------------------------------------------------|----------|
| 上で "umbrella_list" を設定してこのメーリングリストを親リスト にした場合のメール送信に使うサフィックス。<br><u>(umbrella_member_suffixの詳細</u> ) | -owner   |

パスワードの備忘通知を会員 (メーリングリストのメンバー) に送信するかどうか指定します。通常 は「はい」を指定します。

| 毎月パス                      | ワード備忘通知を送りますか?<br><u>(send_remindersの詳細)</u> | ○いいえ ◉はい |
|---------------------------|----------------------------------------------|----------|
| パスワードの備忘诵知を送信するかどうか指定します。 | 通常は「いいえ                                      | 」を指定します。 |

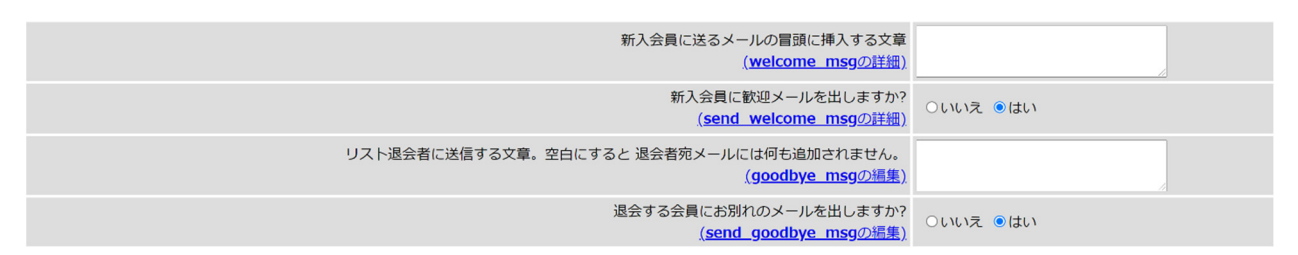

メーリングリストに会員を登録した場合/削除した場合に、会員宛にメールを送信するかどうか指 定します。

- 送信する→「はい」を指定し、必要に応じて文章を追加します。
- 送信しない→「いいえ」を指定し、文章を空欄にします(削除します)。

| 新しい申請が来たら、1日1回まとめて知らせるだけでなく、すぐに司会者に知らせますか?<br>( <u>admin immed_notifyの詳細</u> ) | ○いいえ ◉はい |
|--------------------------------------------------------------------------------|----------|
| 入会/退会の結果を管理者に通知しますか?<br>( <mark>admin_notify_mchangesの</mark> 攝集)              | ●いいえ ○はい |
| 投稿が承認のため保留されたら投稿者にメールしますか?<br>(respond to post requestsの構集)                    | ○いいえ ●はい |

管理者宛に、申請(入会、退会、投稿承認)をメール通知するかしないか指定します。

- 送信する→「はい」
- 送信しない→「いいえ」

| 新入会員の初期設定値。                     | <ul> <li>□ 会員アドレスを隠します</li> <li>□ 投稿に対する確認通知を送ります</li> <li>□ 会員からの投稿は本人には送りません</li> <li>ご リスト会員に内容が重複するメールを送りません</li></ul> |
|---------------------------------|----------------------------------------------------------------------------------------------------|
| <u>(new_member_optionsの詳細</u> ) | (可能なら)                                                                                                    |
|                                 |                                                                                                    |

自身が投稿したメールをメーリングリスト経由で配送するかどうか指定します。

- 自身にも配送する→ 🗹 リスト会員に内容が重複するメールを送りません(可能なら)
- 自身には配送しない→□リスト会員に内容が重複するメールを送りません(可能なら)

メールマガジンのメールサイズ制限です。初期値は 40KB です。メールのサイズを無制限にする場合は「0」を指定します。例えば、10MB に制限をする場合は「10240」を指定します。

| このメーリングリストからのメールに <u>RFC 2369</u> ヘッダ (List→) を付けますか? はいにすることを推奨します。<br><u>(include rfc2369 headersの詳細</u> ) | ○いいえ ●はい |
|----------------------------------------------------------------------------------------------------|----------|
| 投稿記事に List-Post: ヘッダを必要としますか?<br>( <u>include_list_post_headerの</u> 詳細)                                      | ○いいえ ●はい |
| Sender (送信者) ヘッダを書き変えて、エラーメールが迷子に ならないようにしますか? はいを推奨します。<br>( <mark>include_sender_headerの詳細)</mark>         | ○いいえ ●はい |

メーリングリストからのメールであることを、メールヘッダー部(通常は表示されません)に書き込 むか書き込まないか指定します。

- メーリングリストであることを隠して運用する→「いいえ」
- メーリングリストであることを公表して運用する→「はい」

|                                                                                    | 変更を送           | (ATS) |                                                                                                    |
|------------------------------------------------------------------------------------|----------------|-------|----------------------------------------------------------------------------------------------------|
| <u>Contact</u> リスト管理人<br><u>Contact 管理用ページ</u> (パスワードが必要です)<br><u>の全メーリングリストー覧</u> | -              |       |                                                                                                    |
| Version 2.1.33                                                                     | python powered |       | E Contraction of the second second se |

メーリングリストを利用して送信されるメールについて、設定をします。

### ① [普通配送オプション]をクリックします。

| Contact メーリングリスト管理<br>全体的オプション の部                                                                                     |                                                                                                    |                                                                                                    |
|----------------------------------------------------------------------------------------------------|----------------------------------------------------------------------------------------------------|----------------------------------------------------------------------------------------------------|
|                                                                                                    | 設定分類                                                                                                    | 他の管理項目                                                                                                    |
| <ul> <li>(全体的オプション)</li> <li>(スワード</li> <li>言語オプション</li> <li>会員管理</li> <li>言道配送オプション</li> <li>「まとめ読み」オプション</li> </ul> | <ul> <li>ブライバシー・オブション…</li> <li>配送エラー処理</li> <li>保存書庫オブション</li> <li>メール &lt;-&gt; ニュース相互配送</li> <li>自動応答</li> <li>添付ファイル除去</li> <li>話題</li> </ul> | <ul> <li>         ・ <u>未処理の申請を処理</u>         ・ <u>リスト総合案内のページへ</u>         ・ <u>公開 HTML ページとテキストファイルを編集する</u>         ・ <u>リストの保存書庫に移動する</u>         ・ <u>リストの保存書庫に移動する</u> </li> </ul> |

| 普通配送会員へのメールに付けるヘッダ<br>( <u>msg_headerの詳細)</u>          |                                                                                                    |
|--------------------------------------------------------|----------------------------------------------------------------------------------------------------|
| 普通配送会員へのメールに付加されるフッタ<br>( <mark>msg_footerの</mark> 詳細) | Yrcaal_name)s mailing_list<br>%(real_name)s%(host_name)s<br>%(web_page_ur)slistinfo%(cgiext)s/%<br>(_internal_name)s |

配送するメールの行頭(ヘッダ)と行末(フッタ)に、定型文を挿入することができます。初期状態 では、

| %(real_name)s mailing list →メーリングリスト名                           |  |
|-----------------------------------------------------------------|--|
| %(real_name)s@%(host_name)s →メーリングリストアドレス                       |  |
| %(web_page_url)slistinfo%(cgiext)s/%(_internal_name)s →管理画面 URL |  |
|                                                                 |  |

|                                                                                    |                | 変更を送信する |  |
|------------------------------------------------------------------------------------|----------------|---------|--|
| <u>Contact</u> リスト管理人<br><u>Contact 管理用ページ</u> (パスワードが必要です)<br><u>の全メーリングリストー覧</u> |                |         |  |
| Weilingh version 2.1.33                                                            | python powered |         |  |

メーリングリストのプライバシーについて、設定をします。

[プライバシー・オプション…]をクリックします。既にこのセクションを開いている場合は、
 [入会規則]をクリックします。

| Contact メーリングリスト管理<br>全体的オプション の部                                                                                     |                                                                                                    |                                                                                                    |
|----------------------------------------------------------------------------------------------------|----------------------------------------------------------------------------------------------------|----------------------------------------------------------------------------------------------------|
|                                                                                                    | 設定分類                                                                                                    | 他の管理項目                                                                                                    |
| <ul> <li>「全体的オブション]</li> <li>パスワード</li> <li>言語オブション</li> <li>会員管理</li> <li>普通配送オブション</li> <li>「まとめ読み」オブション</li> </ul> | <ul> <li>・ <u>ブライバシー・オブション…</u></li> <li>・ 配送エラー処理</li> <li>・ 保存書庫オブション</li> <li>・ メール &lt;-&gt; ニュース相互配送</li> <li>・ 自動応答</li> <li>・ 添付ファイル除去</li> <li>・ 話題</li> </ul> | <ul> <li> <u>未処理の申請を処理</u> <u>リスト総合案内のページへ</u> <u>公開 HTML ページとテキストファイルを編集する</u> <u>リストの保存書庫に移動する</u> <u>リズトの保存書庫に移動する</u> </li> </ul> |

このホストにどんなリストがあるか聞かれた時に 公表しますか? (advertisedの編集)

コマンド等を用い、サーバーに対して、設定されているメーリングリストについて照会があった場合 に、メーリングリストについて公表するかどうか、指定します。

- メーリングリストを公表しない→「いいえ」
- メーリングリストを公表する→「はい」

会員名簿を閲覧できる人は? <u>(private\_rosterの詳細)</u>
○誰でも ●リスト会員 ○リスト管理者のみ

コマンド等を用い、サーバーに対して、設定されているメーリングリストの会員について照会があった場合に、登録されているメールアドレスを表示させるかどうか指定します。

- 誰でも会員名簿が参照できる→「誰でも」
- メーリングリストに登録されている会員のみ参照できる→「リスト会員」
- 誰にも公開しない→「リスト管理者のみ」

|                                                                                | 変更を送信する        |   |
|--------------------------------------------------------------------------------|----------------|---|
| Contact         リスト管理人           Contact         管理用ページ           の全メーリングリストー覧 | -              |   |
| Version 2.1.33                                                                 | python powered | - |

メーリングリストの送信者について、設定をします。

① [送信者フィルタ]をクリックします。

| Contact メーリングリスト管理<br>プライバシー・オプション の部                                                                                |                                                                                                    |                                                                                                    |
|----------------------------------------------------------------------------------------------------|----------------------------------------------------------------------------------------------------|----------------------------------------------------------------------------------------------------|
|                                                                                                    | 設定分類                                                                                                    | 他の管理項目                                                                                                    |
| <ul> <li>全体的オブション</li> <li>パスワード</li> <li>言語オブション</li> <li>会員管理…</li> <li>普通配送オブション</li> <li>「まとめ読み」オブション</li> </ul> | <ul> <li>・ プライバシー・オプション</li> <li>・ 「入会規則]</li> <li>・ 送信者フィルタ</li> <li>・ 送信者フィルタ</li> <li>・ 逆先フィルタ</li> <li>・ 迷惑メールフィルタ</li> <li>・ 融法エラー処理</li> <li>・ 保存書庫パンション</li> <li>・ メール &lt;&gt; ニュース相互配送</li> <li>・ 自動応答</li> <li>・ 添付ファイル除去</li> <li>・ 話題</li> </ul> | <ul> <li>・ <u>未処理の申請を処理</u></li> <li>・ リスト総合案内のページへ</li> <li>・ 公開 HTML ページとテキストファイルを編集する</li> <li>・ リストの保存書庫に移動する</li> <li>・ ログアウト</li> </ul> |

新しく登録する会員のデフォルトを制限付き会員にしますか? (default member moderationの詳細) ●いいえ ○はい

このメーリングリスト管理ソフトウェア(mailman)は、三種類の会員があります。

- (制限なし)会員:メーリングリストの投稿を受信できる、メーリングリストに投稿できる
- 制限付き会員:メーリングリストの投稿を受信できる、メーリングリストに投稿できない
- 非会員:メーリングリストの投稿を受信できない、メーリングリストに投稿できない

●(制限なし)会員として、メンバーを登録すると、メンバーは自由に投稿ができるメーリングリス トとなります。

●制限付き会員として、メンバーを登録すると、受信専用会員となり、一方通行のメーリングリスト(メールマガジン等)として運用できます。この場合、(制限なし)会員のみが、メーリングリストに投稿できます。

- 新しく登録する会員を「制限付き会員」として登録する→「はい」
- 新しく登録する会員を「(制限なし)会員」として登録する→「いいえ」

| 制限付き会員から投稿があったときの動作。<br>(member moderation actionの詳細)                           | ●保留 ○拒否 ○破棄 |
|---------------------------------------------------------------------------------|-------------|
| 制限付き会員からの投稿に対して送られる <u>拒否通知</u> に含める文。<br><u>(member_moderation_noticeの編集</u> ) |             |

制限付き会員からメーリングリスト宛に投稿があった場合の処理を指定します。

- 管理者に通知し、管理者が承認すれば配信される→「保留」
   ※[全体的オプション]の通知設定をご確認ください。1日1回またはすぐに、管理者宛にメールが届きますので、記載されている管理画面にて、「承認」「拒否」「破棄」を選択してください。
  - または、メニュー[未処理の申請を処理]から手続きください。
- 自動的に、差出人に拒否メールを送信し配送しない→「拒否」
   ※下の行の拒否文章を指定することができます。
- 自動的に、サーバー上で削除する→「破棄」

| 動作が定義されていない非会員からの投稿に対する動作。<br><u>(generic nonmember actionの詳細</u> ) | ○承認 ●保留 ○拒否 ○破棄 |
|---------------------------------------------------------------------|-----------------|
| 非会員で自動的に破棄すると決めたメールはリスト司会者へ転送しますか?<br>(forward auto discardsの編集)    | ○いいえ ●はい        |

非会員からメーリングリスト宛に投稿があった場合の処理を指定します。

- 無条件に配信する→「承認」
- 管理者に通知し、管理者が承認すれば配信される→「保留」
   ※[全体的オプション]の通知設定をご確認ください。1日1回またはすぐに、管理者宛にメールが届きますので、記載されている管理画面にて、「承認」「拒否」「破棄」を選択してください。

または、メニュー[未処理の申請を処理]から手続きください。

- 自動的に、差出人に拒否メールを送信し配送しない→「拒否」
- 自動的に、サーバー上で削除する→「破棄」

念のため、リスト司会者(モデレータ)へ転送する場合は、「はい」を指定します。 ※リスト司会者は、[全体的オプション]で登録することができます。

|                                                                                    | 変更を送信する         |  |
|------------------------------------------------------------------------------------|-----------------|--|
| <u>Contact</u> リスト管理人<br><u>Contact 管理用ページ</u> (パスワードが必要です)<br><u>の全メーリングリストー覧</u> |                 |  |
| Wailman<br>version 2.1.33                                                          | powered powered |  |

メーリングリストの宛先について、設定をします。

① [宛先フィルタ]をクリックします。

| Contact メーリングリスト管理<br>プライバシー・オプション… の部                                                                               |                                                                                                    |                                                                                                    |
|----------------------------------------------------------------------------------------------------|----------------------------------------------------------------------------------------------------|----------------------------------------------------------------------------------------------------|
|                                                                                                    | 設定分類                                                                                                    | 他の管理項目                                                                                                    |
| <ul> <li>全体的オプション</li> <li>パスワード</li> <li>言語オプション</li> <li>会員登理…</li> <li>普通配送オプション</li> <li>「まとめ読み」オプション</li> </ul> | <ul> <li>・ プライバシー・オプション…         <ul> <li>・ 【ス会規則】</li> <li>・ 送信者フィルタ</li> <li>・ 逆先フィルタ</li> <li>・ 逆たフィルタ</li> <li>・ 逆感メールフィルタ</li> </ul> </li> <li>・ 認識エラー処理</li> <li>・ 保存書庫オプション</li> <li>・ メール・</li> <li>・ ニュース相互配送</li> <li>・ 自動応答</li> <li>・ 添付ファイル除去</li> <li>・ 話題</li> </ul> | <ul> <li>- <u>未処理の申請を処理</u></li> <li>- リスト総合案内のページへ</li> <li>- 公問 HTML ページとテキストファイルを編集する</li> <li>- リストの保存書庫に移動する</li> <li>- ログアウト</li> </ul> |

投稿にはリスト名が宛先(to, cc) に含まれてい なければならないでしょうか? (または以下に指定 する別名の中に入っていなければな らない)? <u>(require\_explicit\_destinationの詳細)</u> ○いいえ ◎はい

メーリングリストのアドレスが To または Cc に入っていたときに配信されます。 Bcc に入っていても配信を許可する場合は、「いいえ」を選択します。

|                                                                                    |                | 変更を送信する |
|------------------------------------------------------------------------------------|----------------|---------|
| <u>Contact</u> リスト管理人<br><u>Contact 管理用ページ</u> (パスワードが必要です)<br><u>の全メーリングリストー覧</u> |                |         |
| Moliman version 2.1.33                                                             | python powered | E.      |

メーリングリストが配送できなかった場合について、設定をします。

#### ① [配送エラー処理]をクリックします。

| 設定分類         他の管理項目           • [全体的オブション]         • ブライバシー・オブション         • 未処理の申請を処理                                                                                                    |  |
|----------------------------------------------------------------------------------------------------|--|
| • [全体的オプション] ・ ブライバシー・オプション ・ 未処理の申請を処理                                                                                                    |  |
| ・バスワード         ・ 記述エラー処理         ・ リスト総合案内のページへ           ・ 言語オブション         ・ 保存書庫オブション         ・ 公開 HTML ページとテキストファイルを編集する           ・ 会員管理         ・ メール <-> ニュース相互配送         ・ リストの保存書庫に移動する           ・ 普通配送オブション         ・ 自動応答         ・ リストの保存書庫に移動する |  |
|                                                                                                    |  |

メールが送信できなかった時の、その会員のメールアドレスの処理を自動にするかしないか決めま す。

Mailman にエラーメールの自動処理をさせますか? <u>(bounce\_processingの詳細)</u> ついいえ ●はい

- 自動処理をしない→「いいえ」
- ルールに従って自動処理させる→「はい」
   ※自動処理させる場合は、点数による評価で自動的に配信が停止します(会員名簿には停止した旨が表示されます)。

| 会員権を停止する最大のエラー点。これは浮動小数でもかまいません。<br>( <u>bounce score thresholdの詳細</u> )                                                                              | 5.0 |
|----------------------------------------------------------------------------------------------------|-----|
| この日数の間配送エラーが無ければ、配送エラー情報を破棄します。 記入する値は整数です。<br>( <u>bounce info stale afterの編集</u> )                                                                  | 7   |
| 会員権停止の警告メールを何回送ってから、実際に その会員をメーリングリストから削除しますか? 0 に設定すると、 エラー点が最大値に達した時点で即座に退会処理しま<br>す。 記入する値は整数です。<br>( <u>bounce you are disabled warningsの編集</u> ) | 3   |
| 会員権停止の警告メールを何日間隔で送りますか? 記入する値は整数です。<br><u>(bounce you are disabled warnings intervalの編集</u> )                                                         | 7   |

配信できなかったエラーメールの処理を指定することができます。

|                                                                                    | 変更を送信する           |    |
|------------------------------------------------------------------------------------|-------------------|----|
| <u>Contact</u> リスト管理人<br><u>Contact 管理用ページ</u> (パスワードが必要です)<br><u>の全メーリングリストー覧</u> |                   |    |
| Version 2.1.33                                                                     | python<br>powered | C. |

メーリングリストの保存書庫(アーカイブ)について、設定をします。

#### ① [保存書庫オプション]をクリックします。

| Contact メーリングリスト管理<br>全体的オプション の部                                                                                       |                                                                                                    |                                                                                                    |
|----------------------------------------------------------------------------------------------------|----------------------------------------------------------------------------------------------------|----------------------------------------------------------------------------------------------------|
| 設定分類 他の管理項目                                                                                                    |                                                                                                    |                                                                                                    |
| <ul> <li>(全体的オブション)</li> <li>バスワード</li> <li>(三語オブション)</li> <li>会員管理</li> <li>普通配送オブション</li> <li>「ほとめ読み」オブション</li> </ul> | <ul> <li>・ <u>プライバシー・オプション…</u></li> <li>・ <u>配送エラー処理</u></li> <li>・ <u>保存書庫オプション</u></li> <li>・ <u>メール、&lt;-&gt; ニュース相互配送</u></li> <li>・ <u>自動応答</u></li> <li>・ <u>添付ファイル除去</u></li> <li>・ <u>話題</u></li> </ul> | <ul> <li>主処理の申請を処理</li> <li>リスト総合案内のページへ</li> <li>公園 HTMLページとデキストファイルを編集する</li> <li>リストの保存書庫に移動する</li> <li>・ログアウト</li> </ul> |

| 保存書庫を作成しますか?<br>( <mark>archiveの編集</mark> )                   | ○いいえ ◉はい |
|---------------------------------------------------------------|----------|
| 保存書庫は外部に公開しますか、それとも会員に限定しますか?<br>( <u>archive_privateの編集)</u> | ○公開 ◉限定  |

保存書庫とは、過去に送信したメーリングリストの全ての内容が保存されます。途中から参加した メンバーは、過去のメールを読むことができるメリットがあります。

- 保存書庫を作成しない→「いいえ」
- 保存書庫を作成する(アーカイブを残す)→「はい」
- 誰でも閲覧できるようにする→「公開」
   ※保存書庫を作成しない、を選択した場合でも、その旨が公開されます。
- 会員のみに限定する→「限定」

保存書庫は、ご契約のディスク容量に含まれます。 一度作成した保存書庫を削除することはできません(途中で「いいえ」に変更しても、今までの 分が保存されたままとなります)。

作成した保存書庫の削除をご希望の方は、削除したいメーリングリスト名(投稿用メールアドレ ス)を添えて、その旨をサポートセンターまでご依頼ください。

|                                                                             |                | 変更を送信する |                                                                                                    |
|-----------------------------------------------------------------------------|----------------|---------|----------------------------------------------------------------------------------------------------|
| <u>Contact</u> リスト管理人<br><u>Contact 管理用ページ</u> (バスワードが必要です)<br>の全メーリングリストー覧 | -              |         |                                                                                                    |
| Mailman<br>version 2.1.33                                                   | Python powered |         | E Contraction of the second second se |

メーリングリストに関する公開ページについて、設定をします。

#### ① [公開 HTML ページとテキストファイルを編集する]をクリックします。

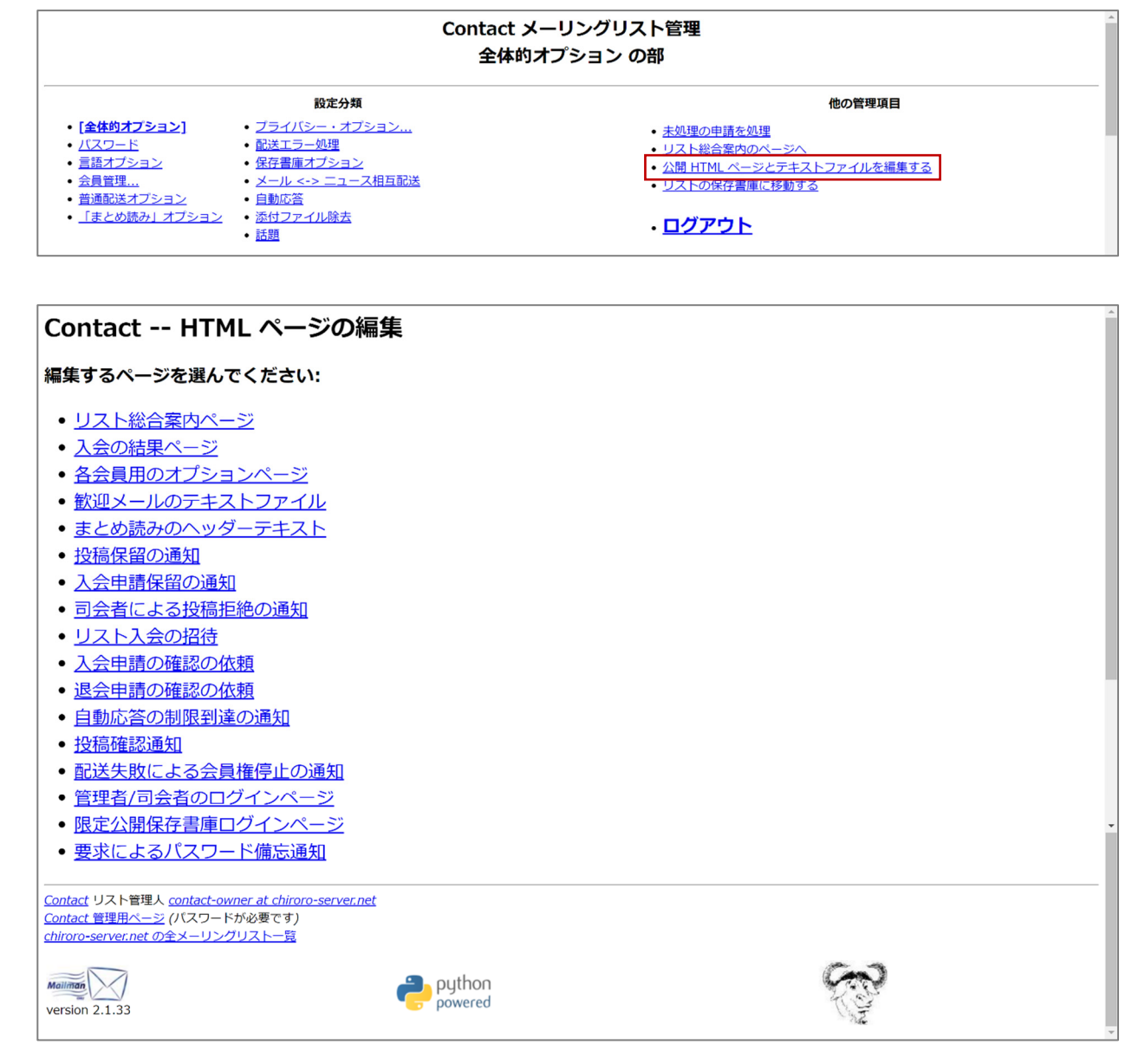

このメーリングリスト管理ソフトウェア(mailman)は、自動的に、このメーリングリストに関するページを生成します。各種設定で「公開しない」「作成しない」を選択しても、公開しない /作成しない旨が記載されたページが生成されます。

### 例えば、「リスト総合案内ページ」は以下の通りです。

| $\leftrightarrow$ $\rightarrow$ $G$                                                                                                    | listinfo.html                                                                                                    | <b>A</b>                                                   |
|----------------------------------------------------------------------------------------------------|----------------------------------------------------------------------------------------------------|------------------------------------------------------------|
|                                                                                                    | Contact                                                                                                    | i                                                          |
|                                                                                                    |                                                                                                    |                                                            |
| Contactについて                                                                                                    |                                                                                                    | 大示言語                                                       |
| このメーリングリストに投稿された過去のメールは、 Contact 保存書                                                                                                    | <u>…</u> をご覧下さい。 (現在の保存書庫 はメーリングリスト会員だけ                                                                                                    | が利用できます。)                                                  |
| Contact の利用法                                                                                                    |                                                                                                    |                                                            |
| メーリングリストの全会員に送るメールは、 <u>contact@chiroro-serv</u>                                                                                                    | <u>er.net</u> のアドレス宛に送信してください。                                                                                                    |                                                            |
| メーリングリストの入会や現在の会員オプションの変更は、 以下のつ                                                                                                    | フォームをご利用ください。                                                                                                    |                                                            |
| Contact の購読                                                                                                    |                                                                                                    |                                                            |
| Contact への入会は、 以下のフォームに必要事項を記入してください<br>る確認後、申請はリスト司会者の承認のため保留されます。 司会者の<br>ていません。                                                                                                    | ヽ。 他人がおせっかいで入会手続きをすることを防ぐために、 確該<br>決定はメールでお知らせします。 このメーリングリストは また                                                                                          | 2要求のメールを会員のアドレス宛に送ります。 会員によ<br>限定公開リストです。 非会員に対しては会員名簿を公開し |
| メールアドレス:                                                                                                    |                                                                                                    |                                                            |
| 名前 (省略可):                                                                                                    |                                                                                                    |                                                            |
| す。このパスワードは、暗号化せてにメールで送信される場合がありますの<br>い。<br>パスワードが低まされなかった場合、パスワードを自動的に 年成して 入会範疇<br>できます。毎月1回メールでパスワードの備忘递加を送ります。<br>パスワードを入力してください:<br>確認のため同じパスワードを再入力:<br>表示に使う言語を選んでください<br>リストのメールを毎日1本にまとめて送りますか?<br>入会 | <ul> <li>マ、システムパスワードなどの重要なJCスワードを指定しない。ようにしてくださ</li> <li>窓路にメールで送付します。いつでもこのパスワードをメールで取り寄せることが</li> <li>日本語 マ</li> <li>● いいえ ○ はい</li> <li>シ申し込む</li> </ul> | ς<br>γ                                                     |
| Contact 会員の方へ                                                                                                    |                                                                                                    |                                                            |
| (会員名簿 はメーリングリスト会員だけが利用できます。)                                                                                                    |                                                                                                    |                                                            |
| あなたのアドレスとパスワードを入力して会員名簿へ進んでください                                                                                                    | :                                                                                                    |                                                            |
| アドレス:                                                                                                    | パスワード: 会員名簿のペー                                                                                                    | 34                                                         |
| Contact からの退会、パスワード備忘通知の入手、 会員オプションの                                                                                                    | つ変更には、登録したメールアドレスを入力:                                                                                                    |                                                            |
|                                                                                                    | 退合キたけオブミュンの変更                                                                                                    |                                                            |
| 未記入の場合、次の画面でメールアドレスを入力します。                                                                                                    | ARG1(10/17737/0588                                                                                                    |                                                            |
|                                                                                                    |                                                                                                    |                                                            |
| Version 2.1.33                                                                                                    | python<br>powered                                                                                                    | E.                                                         |

これらのページが表示されないよう(白紙のページとなるよう)、設定することができます。また、 「入会時に歓迎メールを送信する」と設定した場合の文面を編集することもできます。

#### ●白紙ページを表示させる場合

① 例として、「リスト総合案内ページ」をクリックします。

# Contact -- HTML ページの編集

### 編集するページを選んでください:

- <u>リスト総合案内ページ</u>
- <u>入会の結果ページ</u>
- <u>各会員用のオプションページ</u>
- ・
   <u>歓迎メールのテキストファイル</u>
- <u>まとめ読みのヘッダーテキスト</u>
- <u>投稿保留の通知</u>
- 入会申請保留の通知
- 司会者による投稿拒絶の通知
- ▲ ||フト】 今の辺法

#### ② 既に入力されている文字列を全て削除します。そして、半角スペースを1つ入力しま

す。

| Contact:                                                                                                    |
|----------------------------------------------------------------------------------------------------|
| リスト総合案内ページ                                                                                                    |
|                                                                                                    |
| 福集するテンプレートの言語を選択 日本語  マ                                                                                                    |
| <pre>(DOCTYPE HINL PUBLIC "-//W3C//DID HIML 4.01 Transitional//EN"&gt;</pre>                                                                                                    |
| <pre> (TR) (TD OLSPAM="2" WIDTH="100%" BGOOLOR="#990CFF" ALIGN="CENTER"&gt; (D) CLSPAM="1" WIDTH="100%" BGOOLOR="#990CFF" ALIGN="CENTER"&gt; (D) CLSPAM="1" VIDTH="100%" BGOOLOR="#FFF000"&gt; (TD CLSPAM="1" WIDTH="10%" BGOOLOR="#FFF000"&gt; (TD CLSPAM="1" WIDTH="10</pre> |
|                                                                                                    |
| 変更ができたら 変更を送信                                                                                                    |
| <u>Contact</u> リスト管理人 <u>contact-owner at chiroro-server.net</u><br><u>Contact 管理用ページ</u> (パスワードが必要です)<br><u>chiroro-server.net の全メーリングリストー覧</u>                                                                                                    |
| version 2.1.33                                                                                                    |

- ③ 「変更を送信」ボタンをクリックします。
- ④ 真っ白の状態で保存されていることを確認します。

メーリングリストの会員のメールアドレスを登録します。

### ① [会員管理...]をクリックします。

|                                                                                                    | C                                                                                                    | ontact メーリングリスト管理<br>全体的オプション の部                                                                                                    |
|----------------------------------------------------------------------------------------------------|----------------------------------------------------------------------------------------------------|----------------------------------------------------------------------------------------------------|
| 設定分類 他の管理項目                                                                                                    |                                                                                                    |                                                                                                    |
| <ul> <li>「全体的オプション]</li> <li>パスワード</li> <li>三話オブション</li> <li>会員管理</li> <li>普通配送オプション</li> <li>「まとめ読み」オプション</li> </ul> | <ul> <li>- <u>フライバシー・オブション…</u></li> <li>• <u>配送エラー処理</u></li> <li>• <u>保存書庫オブション</u></li> <li>- <u>メール &lt;-&gt; ニュース相互配送</u></li> <li>- <u>自動応答</u></li> <li>• <u>添付ファイル除去</u></li> <li>• <u>話題</u></li> </ul> | <ul> <li>- <u>未処理の申請を処理</u></li> <li>- リスト総合案内のページへ</li> <li>- 公開 HTML ページとデキストファイルを編集する</li> <li>- リストの保存書庫に移動する</li> <li>- ログアウト</li> </ul> |

| 会員リスト          |    |               |    |      |              |    |     |                     |       |    |      |  |
|----------------|----|---------------|----|------|--------------|----|-----|---------------------|-------|----|------|--|
| 会員検索 (ヘルブ): 検発 |    |               |    |      |              |    |     |                     |       |    |      |  |
|                |    |               |    |      |              |    |     |                     |       |    |      |  |
| Γ              |    |               |    |      | 合計           | 1名 |     |                     |       |    |      |  |
|                | 退会 | 会員アドレス<br>会員名 | 制限 | 隠れ会員 | 配送停止<br>[理由] | 受領 | 控え無 | ダブリ無                | まとめ読み | 平文 | 言語   |  |
|                |    |               |    |      |              |    |     | <ul><li>✓</li></ul> |       |    | 日本語~ |  |
| 公開を送信する        |    |               |    |      |              |    |     |                     |       |    |      |  |

| 項目名   | 説明                                    |
|-------|---------------------------------------|
| 退会    | チェックを入れ、「変更を送信する」ボタンをクリックすると退会します。    |
| 制限    | 制限会員(投稿できない(制限付き)会員)になります。            |
| 隠れ会員  | 会員名簿でこの会員を表示しません。                     |
| 配送停止  | 自動処理により配送停止となった場合は、チェックが入ります。チェックを外し、 |
|       | 「変更を送信する」ボタンをクリックすると、配信が再開されます。       |
| 受領    | この会員からの投稿に確認通知を送信します。                 |
| 控え無   | この会員からの投稿は、(メーリングリストの会員として登録されていても)配信 |
|       | しないようにします。                            |
| ダブリ無  | この会員へは、(転送アドレスなどがメーリングリストの会員として登録されてい |
|       | た場合)重複して配信しないようにします。                  |
| まとめ読み | 投稿を一通ずつではなく、まとめて配信します。                |
| 平文    | 「まとめ読み」の場合、メール添付ではなく、平文で配送します。        |

メーリングリストに入会(登録)するメールアドレスを登録します。

#### ① [会員管理...]をクリックします。

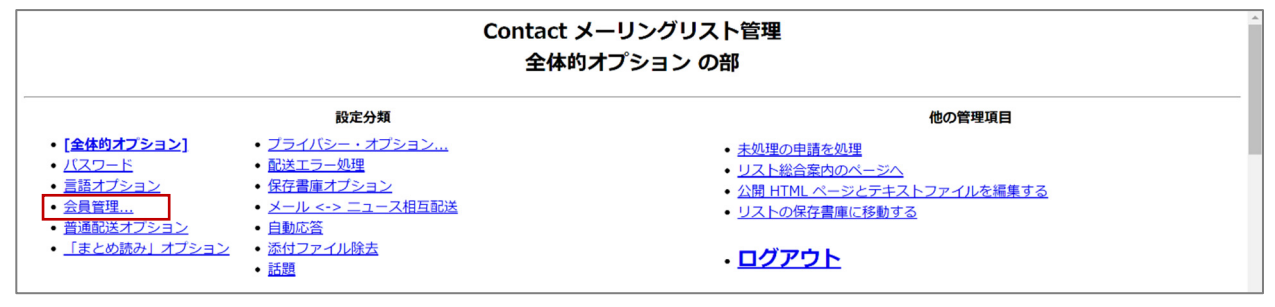

### ② [まとめて入会登録]をクリックします。

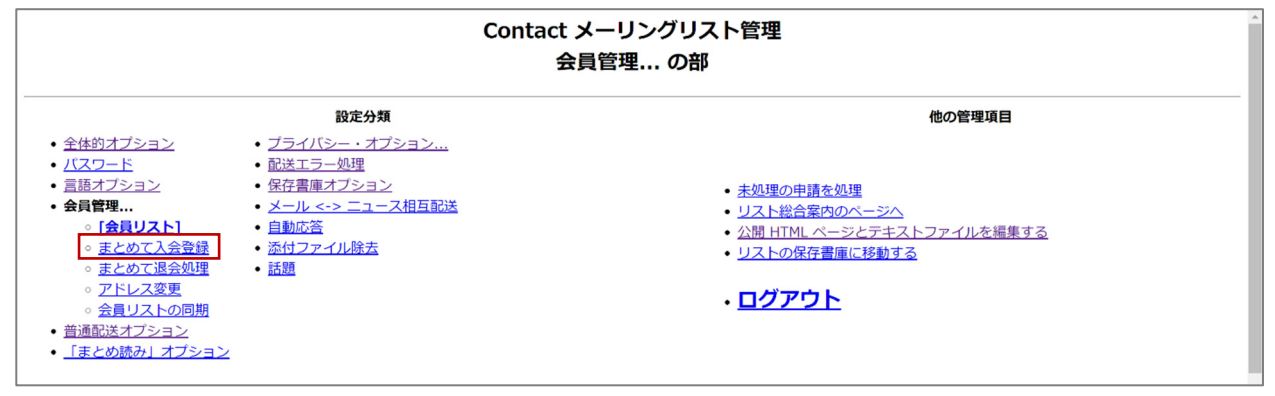

③ 登録したいメールアドレスを一行ずつ入力し、ページ最下部の[変更を送信する]をクリックしま

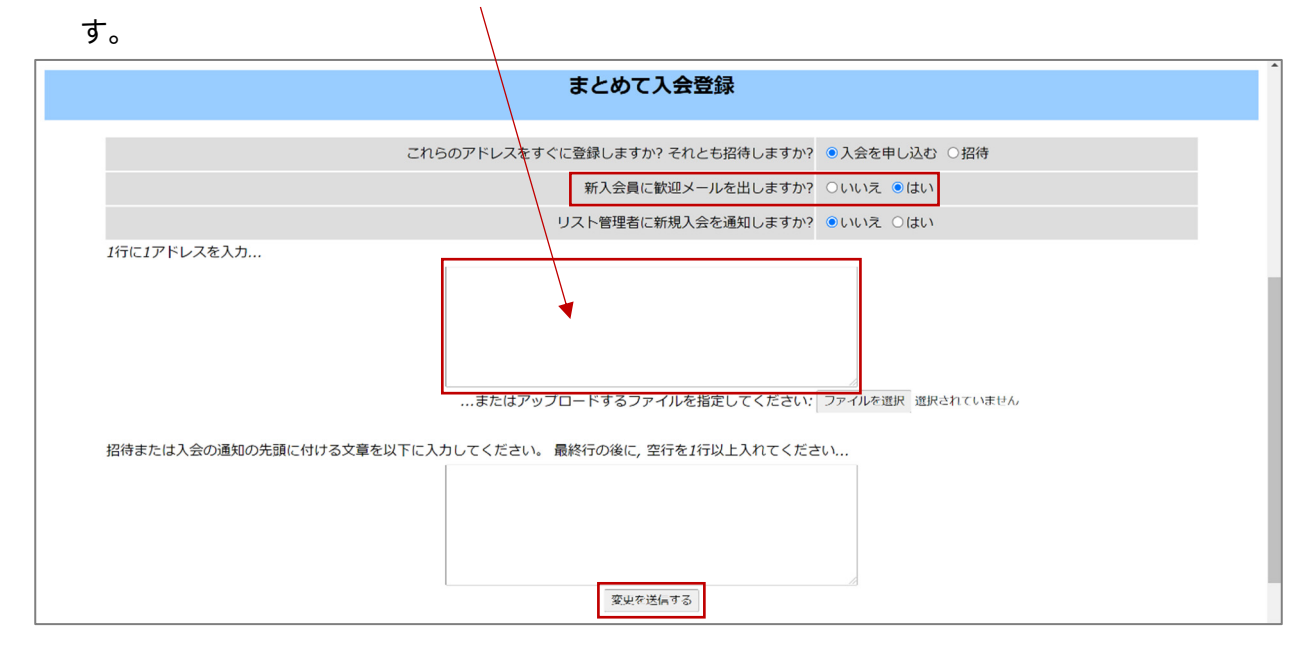

※@の有無以外の入力チェックは実施されません。

※行の中に,(カンマ)が含まれていた場合は、以降の文字列は改行の部分まで取り込まれません。例) "hoge@hoge.co,jp" を入力していた場合、"hoge@hoge.co" として登録されます。

「送信者フィルタ」のページにて、「新しく登録する会員のデフォルトを制限付き会員にします か?」の項目を…

● 「はい」の場合、

登録された会員は、「会員リスト」の画面上で「制限」にチェックが入っていることを確認してく ださい。また、(制限なし)会員を登録する場合は、一度、制限付き会員として登録したのち、「会 員リスト」の画面にて当該メールアドレスの制限のチェックを外し、「変更を送信する」ボタンを クリックしてください。

● 「いいえ」の場合、

登録された会員は、「会員リスト」の画面上で「制限」にチェックが入っていないことを確認して ください。

# AutoSSL(無償 SSL 証明書)の発行と常時 SSL 化の設定

cPanel で管理しているドメインには、自動的に AutoSSL が適用され、常時 SSL 化のサイトを開設 することができます。

① [SSL/TLS Status]をクリックします。

| セキュリティ      |                |          |          | ^ |
|-------------|----------------|----------|----------|---|
| IP ブロッカー    | SSL/TLS        | ホットリンク保護 | リーチングの保護 |   |
| ModSecurity | SSL/TLS Status |          |          |   |

② [Run AutoSSL]をクリックします。

| cPanel                                                                                                    |                                                                                                    | Q 検索         | 🌲 😩 chiroservernet 👻 着 |  |  |  |  |
|----------------------------------------------------------------------------------------------------|----------------------------------------------------------------------------------------------------|--------------|------------------------|--|--|--|--|
| SSL/TLS Status                                                                                                    |                                                                                                    |              |                        |  |  |  |  |
| You can use this interface to view the SSL status of your domains. このインターフェイスの評細については、 <u>documentation</u> を参照してください。 |                                                                                                    |              |                        |  |  |  |  |
| 検索                                                                                                    | <b>検索</b> Q <b>#</b>                                                                                                    |              |                        |  |  |  |  |
| Showing 8 of 8 domain                                                                                                  |                                                                                                    |              |                        |  |  |  |  |
| Include Domains during AutoSSL Exclude Domains from AutoSSL Run AutoSSL                                                |                                                                                                    |              |                        |  |  |  |  |
|                                                                                                    | Certificate Status                                                                                                    |              |                        |  |  |  |  |
| Chiroro-server.net                                                                                                    | <ul> <li>▲ AutoSSL Domain Validated</li> <li>Expires on 2021年10月2日. The certificate will renew</li> <li>証明書の表示 ど ② Exclude from AutoSSL</li> </ul> | via AutoSSL. |                        |  |  |  |  |
| mail.chiroro-server.net                                                                                                | <ul> <li>▲ AutoSSL Domain Validated</li> <li>Expires on 2021年10月2日. The certificate will renew</li> <li>証明書の表示 ご ② Exclude from AutoSSL</li> </ul> | via AutoSSL. |                        |  |  |  |  |
| □ 🝙 www.chiroro-server.net                                                                                             |                                                                                                    |              |                        |  |  |  |  |
| cpanel.chiroro-server.net                                                                                              | <ul> <li>▲ AutoSSL Domain Validated</li> <li>Expires on 2021年10月2日. The certificate will renew</li> <li>証明書の表示 ど ② Exclude from AutoSSL</li> </ul> | via AutoSSL. |                        |  |  |  |  |

AutoSSL が有効にならない(SSL 証明書が発行されない)場合は、以下をご確認ください。

AutoSSL は、ファイル認証を用いた、ドメイン認証タイプ(DV)の SSL 証明書です。そのため、以下の条件を満たさない場合は、SSL 証明書が発行されません。

・当該ドメインの A レコードが、このサーバーに向いている(ドメイン名でアクセスできる)

・ファイル認証に用いる、/.well-known/フォルダに、外部からアクセスできる(参照できる)

そのため、

・サーバー切り替え前は、SSL 証明書は発行されません。サーバー切り替え後(DNS 浸透後)、 [Run AutoSSL]を実行してください。

・WordPress などを設置しており、「.htaccess」ファイル等でリダイレクト設定をしている場合 は、ファイル認証に用いる「/.well-known/フォルダ」を除外してください。

また、他サーバーにこの SSL 証明書を移設することはできません。

チロロネットでは、AutoSSL をサポートしていません。また、お客さまや WordPress Toolkit 等にて設置された「.htaccess」ファイルの編集や、チロロネットによる「.htaccess」ファイル の設置は行いません。

チロロネットでは、メールアドレス認証や DNS 認証に対応した、有償のドメイン認証タイプ (DV)の SSL 証明書や、有償の組織認証タイプ(OV)の SSL 証明書を取り扱っております。 有償にて設置代行もいたしますので、ご検討ください。 SSL 証明書が発行された後、ウェブサイトの常時 SSL 化をする場合は、以下の設定が必要です。

# ① [ドメイン]をクリックします。

| 🐥 ドメイン |       |        |             | ^ |
|--------|-------|--------|-------------|---|
| ドメイン   | エイリアス | リダイレクト | Zone Editor |   |

### ② 「Force HTTPS Redirect」を ON にします。

| cPanel                                       |                                 |                | Q 検索                 | 🌲 💄 chiroservernet 👻               |
|----------------------------------------------|---------------------------------|----------------|----------------------|------------------------------------|
| ドメイン<br>List Domains                         |                                 |                |                      |                                    |
| Use this interface to manage your domains. F | or more information, read the d | ocumentation.  |                      |                                    |
| 検索                                           | Q                               |                |                      | Displaying through 1 out of 1 iron |
| Enable Force HTTPS Redirect 👻                |                                 |                |                      | Create A New Domain                |
| ドメインへ                                        | ドキュメント ルート                      | リダイレクト先        | Force HTTPS Redirect | アクション                              |
| Chiroro-server.net     X12 FX12              | A /public_html                  | Not Redirected | <b></b> オン           | ✔管理 Create Email                   |
|                                              |                                 |                |                      |                                    |
|                                              |                                 |                |                      |                                    |
|                                              |                                 |                |                      |                                    |
|                                              |                                 |                |                      |                                    |
|                                              |                                 |                |                      |                                    |
|                                              |                                 |                |                      |                                    |
| <b>CPanel</b> 96.0.11                        |                                 |                |                      | ホーム 商標 Privacy Policy ドキュメント       |